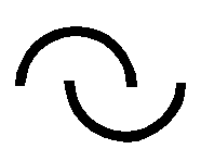

**IGLU Software** 4028 Debrecen, Rózsahegy u. 26. Tel.: 06-20-537-33-21 E-mail: <u>Info@iglu.hu</u> www.iglu.hu

# IDEGENFORGALMI NYILVÁNTARTÁS 2011-02-03 v. 1.1.7

Kezelési útmutató

Idegenforgalmi nyilvántartás - Kezelési útmutató - www.iglu.hu

# Tartalomjegyzék

| 1 Bev | vezetés                                                          | 4  |
|-------|------------------------------------------------------------------|----|
| 1.1   | A program által rögzített adatok                                 | 4  |
| 1.2   | A program indítása, bejelentkezés                                | 5  |
| 1.3   | A program központi menüje                                        | 6  |
| 1.4   | A program kezelése                                               | 7  |
| 2 Szá | lláshelvek nyilvántartása                                        | 10 |
| 2.1   | Üzemeltetők                                                      |    |
| 2.1.1 | Üzemeltető, vagy szálláshely keresés                             |    |
| 2.1.2 | Úi üzemeltető rögzítése                                          |    |
| 2.2   | Szálláshelvek                                                    |    |
| 2.2.1 | Boríték címzés nyomtatása                                        | 16 |
| 2.2.2 | Új szálláshely rögzítése                                         | 17 |
| 2.2.3 | Nyilvántartási számok                                            |    |
| 2.2.4 | Vendégforgalom                                                   | 19 |
| 2.2.5 | Idegenforgalmi adó befizetések                                   | 19 |
| 2.2.6 | Adatlapok nyomtatása                                             |    |
| 3 Lis | tázások összesítések                                             | 22 |
| 31    | I isták                                                          |    |
| 311   | I ST 01 – Üzemeltetők listázása                                  |    |
| 312   | LST_07 – Üzemeltetők listázása szálláshelvekkel                  | 23 |
| 313   | I ST_02 – Szálláshelvek listázása                                | 27 |
| 314   | I ST 04 – Szállásbelyek vendéglistája                            | 24 |
| 315   | LST_04 Szanasheryek vendegnsaja                                  | 24 |
| 316   | LST_06 – Szálláshelyek adó befizetései                           | 25 |
| 317   | LST_00 - Adózott és adómentes éiszakák                           | 25 |
| 318   | Fllenőrző lista (rögzítetlen éves adatok)                        | 20 |
| 3.2   | Összesítő táblázatok                                             | 20 |
| 321   | TBL 1 – Szálláshelvek összesítése (típus / minősítés)            | 27 |
| 322   | TBL $2 - Szálláshelvek forgalmi adatai (utca szerint)$           | 29 |
| 323   | TBL 3 – Utcák szerinti összesítés                                | 30 |
| 3.2.4 | TBL $4 - Osszehasonlító táblázat a vendégforgalomról$            |    |
| 3.2.5 | TBL $5 - \text{Éves statisztikai kimutatás a vendégforgalomról}$ | 32 |
| 3.2.6 | TBL 6 – Országonkénti vendégforgalom                             |    |
| 4 410 |                                                                  | 27 |
| 4 Ala |                                                                  |    |
| 5 Tec | chnikai műveletek                                                |    |
| 5.1   | Program paraméterek                                              |    |
| 5.2   | Program telhasználók                                             |    |
| 5.3   | Adattablak indexelése                                            |    |
| 5.4   | Biztonsági mentés                                                |    |
| 5.5   | Hálózaton való üzemeltetés                                       |    |

| 1. Ábra - Felhasználó bejelentkezése                  | 5            |
|-------------------------------------------------------|--------------|
| 2. Ábra - Jelszó változtatás                          | 5            |
| 3. Ábra - VENDEG parancsikon tulajdonságai            | 6            |
| 4. Ábra - A program menüje                            | 6            |
| 5. Ábra - Üzemeltető adatok                           | 10           |
| 6. Ábra - Az áttekintő képernyő nyomógombjai          | 11           |
| 7. Ábra - Üzemeltető név szerinti keresése            | 12           |
| 8. Ábra - Üzemeltető keresés                          | 13           |
| 9. Ábra - Szálláshely keresés                         | 13           |
| 10. Ábra - Új üzemeltető adatainak rögzítése          | 14           |
| 11. Ábra - Szálláshelv adatok                         |              |
| 12. Ábra - Boríték címzés                             | 17           |
| 13. Ábra - Szálláshelv nyilvántartási számok          |              |
| 14. Ábra - Szálláshely vendégforgalma                 | 19           |
| 15. Ábra - Idegenforgalmi adó befizetések             | 20           |
| 16. Ábra - Nyomtatási kép - Adatlap vendégforgalommal |              |
| 17. Ábra - Listázások                                 | .22          |
| 18. Ábra - LST 1 (üzemeltetők táblázata)              |              |
| 19 Ábra – LST 01 - Nvomtatási kép                     | 23           |
| 20 Ábra - Nyomtatási kép - LST 02                     | 24           |
| 21 Ábra - Nyomtatási kép - LST 03                     | 24           |
| 22 Ábra - Nyomtatási kép - LST 04                     | 25           |
| 23. Ábra - Nyomtatási kép - LST 05                    |              |
| 24. Ábra - Nyomtatási kép - LST 06                    |              |
| 25. Ábra - Adózott és adómentes éiszakák - LST 07     |              |
| 26 Ábra - Összesítő táblázatok készítése              | 27           |
| 27 Ábra - Eredménytáblázat - TBL 1                    | 27           |
| 28 Ábra – Grafikon - TBL 1                            | 28           |
| 29 Ábra - Nyomtatási kép - TBL 01                     | 28           |
| 30 Ábra - Nyomtatási kép - TBL 02                     | 29           |
| 31 Ábra - Nyomtatási kép - TBL_02a                    | 29           |
| 32 Ábra - Nyomtatási kép - TBL_03                     | 30           |
| 33 Ábra - Nyomtatási kép - TBL_03a                    | 30           |
| 34 Ábra - Nyomtatási kép - TBL_04                     | 31           |
| 35 Ábra - Nyomtatási kép - TBL_04a                    | 31           |
| 36 Ábra - TBL 05 - Táblázat                           | 32           |
| 37 Ábra - Nyomtatási kén - TBL 05                     | 33           |
| 38 Ábra - Nyomtatási kén - TBL_05                     | 33           |
| 39 Ábra - Országonkénti vendégforgalom                | 35           |
| 40 Ábra - TBL 6 - Grafikon                            | 36           |
| 41 Ábra - Alanadatok módosítása                       | 37           |
| 47 Ábra - Program paraméterek                         | . 37         |
| 43 Ábra - Felhasználók adatai                         | 20           |
| 44 Ábra - Adattáblák indexelése                       | <u>4</u> 0   |
| 45 Ábra - Adattáblák hiztonsági mentése               | <u>4</u> 1   |
| 46 Ábra - Biztonsági másolat visszatöltése            | 42           |
| 10. 1 1014 DIEROIDUEI IIIUDOIUL VIDDEUROILODO         | , r <i>4</i> |

## 1 Bevezetés

#### Szálláshelyek nyilvántartása

A program feladata idegenforgalmi szálláshelyek adatainak nyilvántartása, a szállásokhoz kapcsolódó forgalmi (vendégforgalom, adó befizetések) és jegyzőkönyvi adatok követése, a rögzített adatokból kimutatások, elemzések készítése.

### 1.1 A program által rögzített adatok

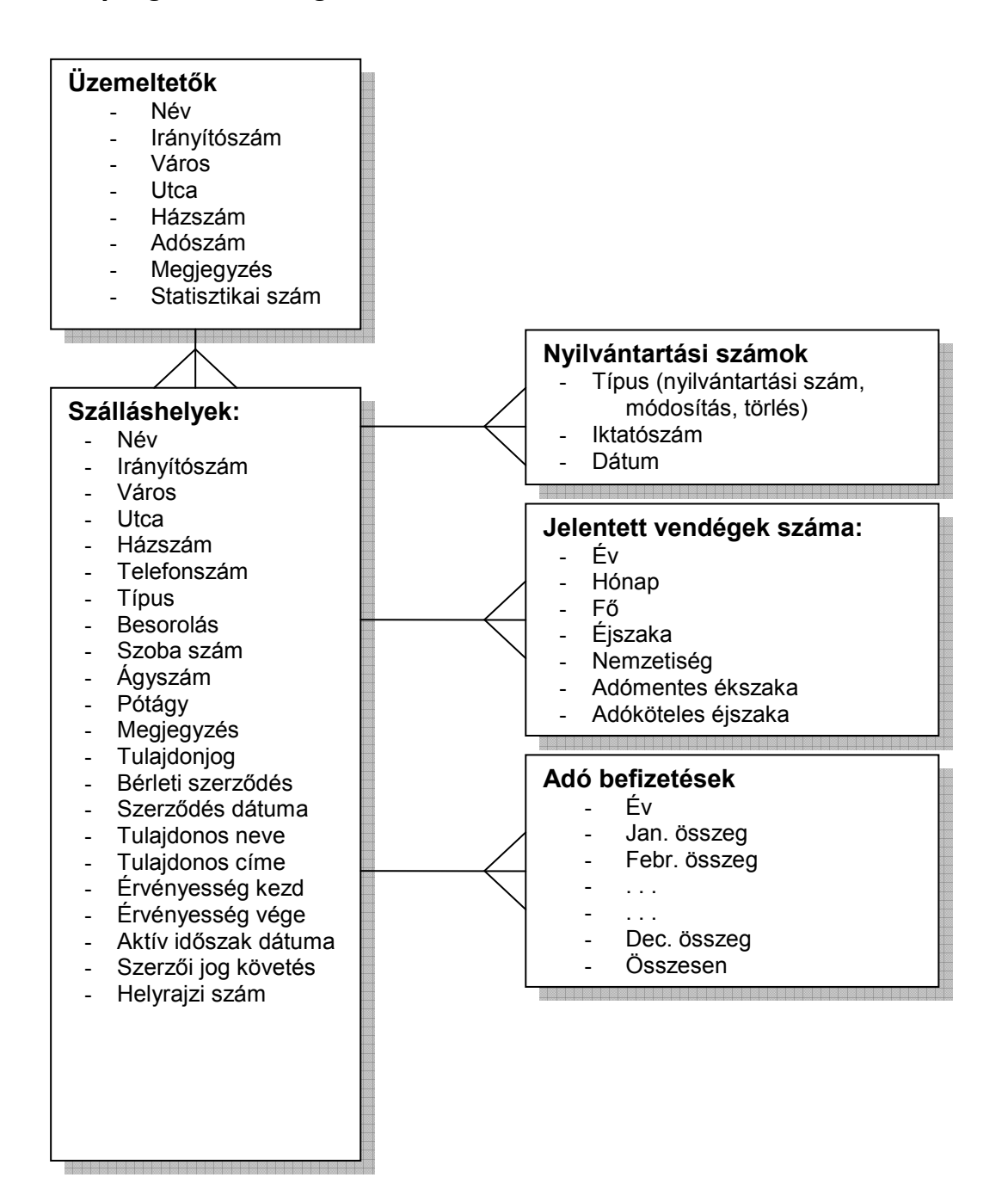

## 1.2 A program indítása, bejelentkezés

A program alapértelmezetten a számítógép "C:\Vendeg\" mappájában található (Vendeg.exe). Indítása történhet közvetlenül fájlböngésző programmal való megkereséssel, és kiválasztással, de természetesen célszerű parancsikont készíteni a gyors indítás érdekében. A program használatához előbb meg kell adnunk egy felhasználó nevet, valamint egy belépési jelszót

| VENDEG - Belépés - IGLU Software                               |                               |
|----------------------------------------------------------------|-------------------------------|
| VENDÉG 🖉                                                       |                               |
| Azonosító: <b>IzgLu</b><br>+++++++<br>Supervisor<br>Üzemettető |                               |
| Jelszó:                                                        |                               |
| Tovább                                                         | <b>₽</b> •<br><u>K</u> ilépés |

1. Ábra - Felhasználó bejelentkezése

A felhasználó rövid nevének beírása után megjelenik a hosszabb név, a helyes jelszót begépelve a "**Tovább**" nyomógomb elérhetővé válik.

| Supervisor             |        | 1          |
|------------------------|--------|------------|
| Új jelszó:             | *****  | <b>~</b>   |
| Új jelszó még egyszer: | ****** |            |
| Emlékeztető szöveg:    | ſ      |            |
|                        |        | <b>N</b> * |
|                        |        |            |

2. Ábra - Jelszó változtatás

0-11 Jelszó változtatás a "kulcs" képre való kattintással történik egy megjelenő ablakban megadhatjuk az új jelszót (az ellenőrzés miatt kétszer kell beírni). Jelszó megadásakor rögzíthetünk egy emlékeztető szöveget is, amiből asszociálhatunk az esetleg elfelejtett jelszóra, hibás jelszó megadása esetén a program ezt a szöveget kiírja.

Új felhasználó rögzítése, vagy a meglévők adatainak program központi menüjében található "Technikai műveletek / Felhasználók" pont alatt történik, természetesen csak a megfelelő jogosultság mellett. Lásd még: 5.2 - Program felhasználók - 38. oldal

A bejelentkezés gyorsítható, ha a programot indító parancsikon tulajdonságainál a program neve után beírjuk a felhasználói azonosítónkat, az a bejelentkező képernyőn megjelenik.

| Általános  | Parancsikon | Kompatibilitás        |
|------------|-------------|-----------------------|
|            | vendeg.ex   | e                     |
| Cél típusa | a: Alkaln   | nazás                 |
| Cél helye  | : VEND      | EG                    |
| Cél:       | C:\VI       | ENDEG\vendeg.exe IGLU |

3. Abra - VENDEG parancsikon tulajdonságai

## 1.3 A program központi menüje

A menüből az egeret használva a bal egérgombbal való kattintással választhatunk, billentyűzetet kezelve az "Alt" billentyű lenyomása aktiválja a menüt, amin belül a kurzormozgató billentyűkkel navigálhatunk és az "Enter" billentyűvel választhatunk.

| 🖗 VENDEG - [D            | EMO] - IGLU S       | oftware : Supervisor - 2 | 2011.06.28 |
|--------------------------|---------------------|--------------------------|------------|
| 1 - Áttekintések         | 2 - Alapadatok      | 3 - Technikai műveletek  | 0 - Vége   |
| <u>1</u> - Üzemeltetők   |                     |                          |            |
| <u>2</u> - Minden száll  | áshely              |                          |            |
| <u>3</u> - Csak az aktu  | ális évben aktív sz | álláshelyek              |            |
| <u>3</u> - Listák / Össz | esítések            |                          |            |

4. Ábra - A program menüje

#### 1.4 A program kezelése

#### Általános adatbeviteli lehetőségek

Az adatok kezelése különböző adatbeviteli mezőkkel valósul meg. A mezők az adat tulajdonságainak megfelelően különbözőek lehetnek, így lehetnek például egyszerű szöveg beírását lehetővé tévő szövegmezők, számjegymezők, vagy akár összetettebb kezelést lehetővé tévő lenyíló listák.

Az adatok minden esetben úgynevezett ablakokban kerülnek megjelenítésre, több megnyitott, látható ablak esetén csak a legfelső lehet aktív, csak az kezelhető.

A használt ablakok többsége a Windows rendszerben szokott módon átméretezhető, áthelyezhető. Az ablakok alapértelmezett mérete a 640 x 480 képpontos képernyőhöz van tervezve, ha vissza akarunk térni az alapértelmezett értékekre, akkor az ablak egy szabad felületére kétszer kattintva, kérdést követően az ablak ismét eredeti méretű és pozíciójú lesz.

### Adatbeviteli mezők tulajdonságai

#### Szövegmező

Szövegmező

Szövegmező kötött hosszúságú szövegek rögzítésére szolgál. A rögzítendő adattípusának megfelelően formátuma kötött lehet (pl.: csak számjegyek, vagy csak nagybetűk beírása, stb..)

Módosítás közben használhatóak a szövegszerkesztési funkciók (Ctrl-C, Ctrl-X, Ctrl-V, másol kivág, beilleszt - lásd később a szerkeszthető hosszabb szövegmezők leírásánál)

Szövegmezőn belül a kurzormozgató nyilakkal mozoghatunk, a HOME billentyűvel közvetlenül a szöveg elejére, az END billentyűvel a végére ugorhatunk. A CTRL billentyűvel együtt használva az oldalirányú kurzormozgató nyilakat a szövegben szereplő szavak kezdőbetűjére ugorhatunk (CTRL + Nyilak = szavankénti ugrás). A szövegmezőbe lépve annak háttérszíne sárgára változik, kiemelve a háttérből a módosított mezőt.

A szövegmező elhagyása a kurzormozgató nyilakkal való kivezetéssel, az ENTER, vagy a tabulátor billentyűvel történik. Egeret használva természetesen bármely más adatelemre kattintva elhagyhatjuk a szövegmezőt. Beírás közben szövegmezőből automatikusan továbblépünk, ha a beírt adat teljesen kitölti a rendelkezésre álló helyet.

#### Dátum mező

Kötött formátumú mező szolgál a dátumok rögzítésére. A dátum megadását követően azonnal ellenőrzésre kerül, s hibás dátum esetén a mezőből kilépni nem lehet (csak ha töröljük a dátumot).

#### Számjegymező

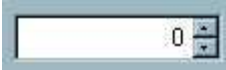

A numerikus jellegű adatok rögzítése görgethető számjegymezővel történik. A mező kitöltése történhet a számérték közvetlen begépelésével, valamint a mező jobb oldalán lévő görgető nyilak használatával. A nyilak használata egérrel rákattintással, billentyűzetet használva a le, fel kurzormozgató nyilakkal történik. A mezőből való továbblépés az Enter billentyűvel, az oldalirányú kurzormozgató nyilakkal, vagy a tabulátorbillentyűvel lehetséges.

A rögzíthető értékek határok között mozognak, a beállított intervallumon kívül eső adat nem beállítható, nem rögzíthető.

Tipp: Nagyobb számok esetén használjuk a közvetlen beírást, s csak kis számoknál, korrekcióknál használjuk a görgető nyilak nyújtotta lehetőséget.

| Lenyíló | lista |
|---------|-------|
|---------|-------|

| Debrecen        |          |
|-----------------|----------|
| Debrecen        | <u>×</u> |
| Hajdúböszörmény |          |
| Hajdúnánás      |          |
| Hajdúszoboszló  |          |
| Nyiregyháza     |          |
| Nyíradony       |          |
| Kisvárda        |          |

A lehetséges helyeken a kódolt értékeket tartalmazó mezők lenyíló listák segítségével kezelhetők. Adatmódosítás közben egy listából (menüből) választhatjuk ki a megfelelő értéket.

A listából legkényelmesebben egér segítségével választhatunk. Kattintsunk a bal egérgombbal az oldalsó nyílra, majd a lenyíló listából szintén rákattintással választhatunk. A listán kívüli kattintás a választás elvetését eredményezi. Hosszabb listák esetében a lista jobb oldalán gördítő sáv jelenik meg.

**Billentyűzetet használva** az adatelem kiválasztása után (kurzormozgató nyilakkal, vagy a tabulátor billentyűvel) az ALT + Le /Fel NYÍL kombinációval nyithatjuk ki a listát. A listán belül a mozgás a kurzormozgató nyilakkal (Ctrl + Jobbra nyíl = Utolsóra ugrás, Ctrl - Balra nyíl = Elsőre ugrás) történik. A kinyitott lista esetében lehetséges a kezdőbetűkre való keresés. A begépelés sebességétől függően az első két - három kezdőbetűre kereshetünk. A lista bezárása azt ALT + Le / Fel nyilak ismételt használatával, a tabulátor billentyűvel, vagy az Enter billentyűvel történik.

A lenyíló listából való választás törlése a listaelemre jobb egérgombbal való kattintással történik.

#### Választó kapcsoló

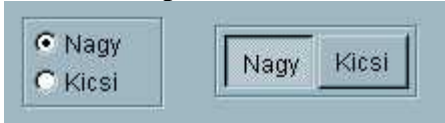

Választókapcsolókkal találkozunk a program kezelése során minden olyan esetben, ahol két, vagy néhány lehetőség közül kell bejelölnünk a választásunkat. Az adatelem, nem csak adatok rögzítésére, hanem adatkezelési választásokat is lehetővé tesz.

Választókapcsolóval két formátumban találkozhatunk. Az egyik a hagyományos (fenti ábra, jobb oldal), ahol a választást a választott érték előtti körben lévő pont jelenti. A másik formája a grafikus nyomógomb, ahol a választott értéket a nyomógomb "benyomott" formája jelez.

A választókapcsolók értékei közül mindig csak egy lehet kiválasztva. Ha a választható értékek szöveges megnevezéssel szerepelnek (a választókapcsolók nyomógombjai lehetnek képpel is), akkor a megnevezésben szereplő aláhúzott betű megnyomásával azonnal kiválasztható az érték.

# Logikai kapcsoló I Bekapcsolva □ Kikapcsolva Bekapcsolva Kikapcsolva

Logikai kapcsolók szerepelnek minden olyan esetben, ahol a választás Igen (van) / Nem (nincs) értékként megfogalmazható (két választási lehetőségként). A kapcsolónak kétféle megjelenési formája van. Az egyik, a hagyományos, egy "kipipálható" négyzetet jelent, ahol a bejelölt állapot mutatja az "Igen" értéket. A másik forma a grafikus megjelenítés, ahol a megjelenített nyomógomb benyomott állapota jelzi az igen értéket

Az érték megváltoztatása a kapcsolóra kattintással, vagy billentyűzettel történő kiválasztás után az Enter billentyűvel történik.

Ha a kapcsoló szöveges feliratú (lehetnek ábrával jelzett kapcsolók is) akkor váltása történhet a nevében szereplő aláhúzott betű megnyomásával is.

#### Szerkeszthető hosszabb szövegmező

A szerkeszthető szövegmezők tetszőleges hosszúságú, formátumú szövegek tárolására, kezelésére szolgál. Ha a tárolt szöveg hosszabb a mezőben kijelzettnél, akkor a mező jobb oldalán gördítő sáv jelenik meg. A szövegben való mozgás a kurzormozgató nyilakkal lehetséges (vagy az egérrel tetszőleges helyre való kattintással), amely kiegészül a szövegmezőnél ismertetett kombinált billentyűparancsokkal (Home, End, Ctrl + kurzormozgató nyilak). A szövegmezőből a tabulátor billentyűvel, vagy az egérrel más objektumra való kattintással léphetünk ki.

A mezőben lévő szöveg szerkesztéséhez a következő billentyűparancsok használhatóak

## Másol : Ctrl + C

Csak abban az esetben használható, ha van a szövegben kijelölt szövegrész. Szöveget lenyomott bal egérgombbal és az egér mozgatásával, vagy lenyomott Shift nyomógomb mellett a kurzormozgató nyilakkal jelölhetünk ki.

A parancs hatására a kijelölt szöveg a 'vágólapra' kerül (átmeneti tároló) ahonnan később a "Beilleszt" paranccsal vehető elő a szöveg egy más pontján.

## Kivág : Ctrl + X

Hatása megegyezik a "Másol" parancséval, csak itt a kijelölt szöveg eltűnik a szövegmezőből. Itt nem másolást kezdeményezhetünk, hanem a "Beilleszt" paranccsal együtt használva átmozgatást. A "Kivág" parancs az azt követő "Beilleszt" parancs nélkül a kijelölt szövegrész törlését jelenti.

## Beilleszt : Ctrl + V

A beilleszt parancs csak akkor elérhető, ha előzőleg kijelölt szövegrészre alkalmaztuk a "Másol", vagy a "Kivág" parancsot. Beillesztés hatására a kurzor helyétől beszúrásra kerül a korábban a vágólapra helyezett szöveg.

## Visszavon : Ctrl + Z

A parancs hatására a szövegmezőben történt legutolsó változtatás visszavonásra kerül.

# 2 Szálláshelyek nyilvántartása

## 2.1 Üzemeltetők

A program központi menüjének 1 / 1 pontjával a szálláshely üzemeltetők adatait tekinthetjük át, azokat módosíthatjuk. A képernyőn azonban nem csak az üzemeltető adatait, hanem az üzemeltetőhöz tartozó szálláshelyek adatait is meg tudjuk nézni, azokat is el tudjuk érni.

A képernyő felső részén találhatóak az üzemeltetőre vonatkozó adatok, alatta egy lista, ami az üzemeltetőhöz tartozó szálláshelyeket mutatja, ez alatt pedig a szálláshelyhez rögzített forgalmi, illetve befizetés adatok látszanak.

| Územeltető: Hotel Kft.<br>Adószám: 111.222-333   |                                                                       | Cím: 4201 Hajdúszoboszló Kristály u. 21    |                                     |                |                                                                                                    |  |  |  |  |
|--------------------------------------------------|-----------------------------------------------------------------------|--------------------------------------------|-------------------------------------|----------------|----------------------------------------------------------------------------------------------------|--|--|--|--|
|                                                  |                                                                       | -333                                       |                                     |                |                                                                                                    |  |  |  |  |
| Telefon:                                         | 555-222-333 s                                                         |                                            |                                     | Statis         | Statisztikai számjet                                                                                 |  |  |  |  |
| Szállások                                        | <mark>Első szá</mark><br>Második                                      | <mark>lloda</mark><br>c panzió             | <mark>loda Haj</mark><br>panzió Haj |                | ajdúszoboszló, Attila u., 12./a. H - * 2010.12.31 a<br>ajduszoboszló, Nádas, 32. P - **** 2010.12.31 |  |  |  |  |
|                                                  | Vendége                                                               | ek:                                        | 1                                   | Ì              | Jeqyzet:                                                                                             |  |  |  |  |
|                                                  | 2007 Év 31ő 8éj POL<br>2007 Év 111ő 23éj ROM<br>2007 Év 221ő 63éj 000 |                                            |                                     | Jegyzet szöveg |                                                                                                    |  |  |  |  |
| 2007 Év<br>2007 Év<br>2007 Év                    | 3 fő<br>11 fő<br>22 fő                                                | 8 e)<br>23 éj<br>63 éj                     | ROM<br>000                          |                |                                                                                                    |  |  |  |  |
| 2007 Év<br>2007 Év<br>2007 Év<br><b>Éjszakák</b> | 3 fố<br>11 fố<br>22 fố<br><b>és adó b</b> ơ                           | 8 ej<br>23 éj<br>63 éj<br><b>fizetésel</b> | ROM<br>000                          | •              | Jún. Júl. Aug. Szept. Okt. Nov. Dec.                                                                 |  |  |  |  |

5. Ábra - Üzemeltető adatok

A képernyőn található üzemeltetőre vonatkozó adatok:

| Üzemeltető neve      | <b>ab</b> 40 karakter hosszú, tetszőlegesen kitölthető mező, listában, vagy szórészlet     |
|----------------------|--------------------------------------------------------------------------------------------|
|                      | alapján is kereshető.                                                                      |
| Cím - irányítószám   | abl 4 karakter hosszú, tetszőlegesen kitölthető mező.                                      |
| Cím – város          | <b>ab</b> 30 karakter hosszú, tetszőlegesen kitölthető mező, szórészlet alapján kereshető. |
| Cím – utca           | 40 karakter hosszú, tetszőlegesen kitölthető mező, (szórészlet alapján                     |
|                      | kereshető).                                                                                |
| Cím – házszám        | abl 20 karakter hosszú, tetszőlegesen kitölthető mező.                                     |
| Adószám              | abi 20 karakter hosszú, tetszőlegesen kitölthető mező, (szórészlet alapján                 |
|                      | kereshető).                                                                                |
| Telefonszám          | <b>ab</b> 40 karakter hosszú, tetszőlegesen kitölthető mező, szórészlet alapján kereshető. |
| Statisztikai számjel | <b>ab</b> 20 karakter hosszú, tetszőlegesen kitölthető mező, szórészlet alapján kereshető. |
| Jegyzet              | ab Tetszőleges szöveg tárolására szolgáló mező, tartalma szórészlet alapján                |
|                      | kereshető.                                                                                 |

Az **üzemeltetőhöz tartozó szálláshelyet** (helyeket) egy listában láthatjuk, a lista előtti nyomógombra kattintva teljes képernyőn jelennek meg a választott szálláshely adatai, ahol azokat módosíthatjuk is, vagy az üzemeltetőhöz új szálláshelyet rögzíthetünk.

Ha az üzemeltetőhöz több szálláshely is tartozik, akkor a kiegészítő adatok listái (vendégek, jegyzőkönyvek, befizetések) a szálláshely lista aktív sorának szálláshelyére vonatkoznak.

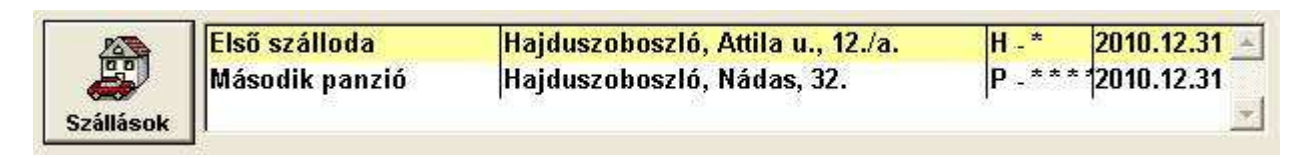

Az áttekintés, az adatkezelési funkciókat a képernyő alján lévő nyomógombokkal érhetjük el.

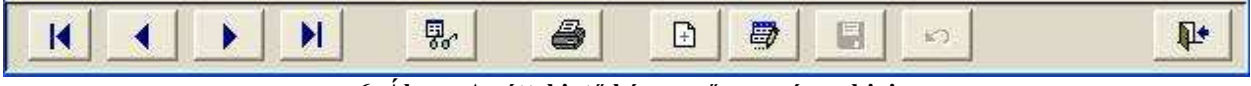

6. Ábra - Az áttekintő képernyő nyomógombjai

Az egyenkénti léptetésre szolgáló nyomógombok (Első, előző, következő, utolsó) A léptetés a rögzítés sorrendjében történik.

Egy helyi menüben a lehetséges **keresések** közül választhatunk. *Lásd még: <u>2.1.1</u>-*<u>Üzemeltető, vagy szálláshely keresés - 12. oldal</u>

Nyomtatás. A nyomógombra kattintva először mindig egy nyomtatási kép jelenik meg a képernyőn. *Lásd még: <u>2.2.6 - Adatlapok nyomtatása - 21. oldal</u>* 

<sup>⊥</sup> Új felvitel. Új felvitel közben a nyomógombok többsége letiltott lesz, a "Mentés" és a "Mégsem" nyomógombok aktívvá válnak. *Lásd még:* <u>2.1.2 - Új üzemeltető rögzítése - 14.</u> <u>oldal</u>

A nyomógombbal a képernyőn lévő adatok **módosításának engedélyezését** kérhetjük, valamennyi adatelem láthatóvá és módosíthatóvá válik. Közben a kezelő nyomógombok többsége letiltott lesz, a "**Mentés**" és a "**Mégsem**" nyomógombok aktívvá válnak.

(Mentés" nyomógomb, csak módosítás közben elérhető, a módosított adatok rögzítésére szolgál.

**Mégsem**" nyomógomb. Rákattintva a módosítások nem kerülnek rögzítésre, a képernyő visszakerül áttekintő üzemmódba.

**Törlés**. A nyomógomb csak abban az esetben elérhető, ha az üzemeltetőhöz nem tartozik szálláshely.

Kilépés, a képernyő bezárására szolgál.

# 2.1.1 Üzemeltető, vagy szálláshely keresés

Üzemeltető, vagy szálláshely keresése két módon történhet. Az egyiknél egy táblázat segítségével a névre tudunk gyorsan és egyszerűen keresni, a másik esetben nem csak a névre, hanem több adatra is történhet keresés (szórészletre is). A szálláshely képernyőn a keresés kiegészül az azonos utcában lévő szálláshelyek keresésével.

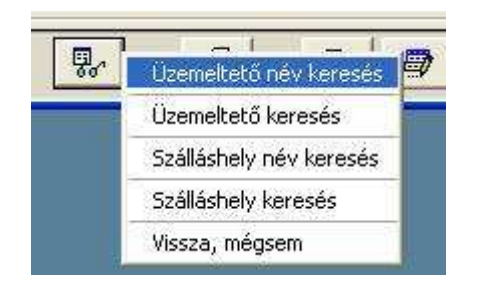

|   | Szálláshely név keresés táblázatban |   |
|---|-------------------------------------|---|
| _ | Szálláshely keresés                 | ŀ |
|   | Utca szerinti keresés: Attila u.    | 1 |
|   | Vissza, mégsem                      | l |

## Név szerinti keresés

A kereső képernyő alján lévő szövegmezőbe írva a keresendő nevet, a táblázatban azonnal kiemelésre kerülnek a találatok (kis és nagybetű között a keresés nem tesz különbséget)

| Név             | Választás | Irsz. | Város          | Utca        | Hsz.   | 1  |
|-----------------|-----------|-------|----------------|-------------|--------|----|
| Hotel Kft.      |           | 4201  | Hajdúszoboszló | Kristály u. | 21     |    |
| Kovács Istvánné |           | 4000  | Debrecen       | Fő, u,      | 44.    |    |
| Kvártély Kft.   |           | 4002  | Hajdúszoboszló | Virág u.    | 5.     |    |
| Nagy Béla       |           | 4200  | Hajdúszoboszló | Bükkfa utca | 47.(b. |    |
| Panzió Bt.      | ÷         | 4201  | Hajdúszoboszló | Patak u.    | 11,    |    |
| Piroska         |           | 5201  | Hajdúszoboszló | Bocskai u.  | 44.    |    |
| Tourist Kft.    |           | 4000  | Debrecen       | Fa u.       | 11     |    |
|                 |           |       |                |             |        |    |
|                 |           |       |                |             |        |    |
|                 |           |       |                |             |        |    |
| Név keresés: 🕞  |           |       | D              |             | 1      | 51 |

7. Ábra - Üzemeltető név szerinti keresése

A táblázatból vagy a megnevezés utáni oszlopban lévő nyomógombbal választhatunk, keresés közben csak azokban a sorokban látható nyomógomb, amelyek megfelelnek a beírt szó eleji részletnek.

**Szó keresés** esetén kiválasztható, hogy melyik adatelemnél beírt szövegben akarunk keresni, valamint az, hogy a keresés a balról való szövegegyezéssel történjen, vagy, hogy a beírt szó bárhol előfordulhat a szövegben.

| 2 (U 2322) V. 72                   |                |
|------------------------------------|----------------|
| <ul> <li>Üzemeltető név</li> </ul> |                |
| C Üzemeltető utca                  |                |
| C Üzemeltető adószám               |                |
| C Üzemeltető telefon               |                |
| C Üzemeltető jegyzet               |                |
|                                    |                |
| المعمد والمعلق برش                 | <br>           |
| Jzemeltető név                     |                |
| Üzemeltető név                     | <br><b>P</b> + |

8. Ábra - Üzemeltető keresés

A "**keresés**" gombra kattintva egy **találati lista** jelenik meg, ahonnan üzemeltetőt választhatunk.

A **szálláshely keresése** megegyezik az üzemeltető keresés módjával, eltérés az, hogy ott más adatelemekre kereshetünk.

| Keresés                 |         |            |
|-------------------------|---------|------------|
| C Stállác név           |         |            |
| C Szállás utca          |         |            |
| 🕫 Szállás nyilv. szám   |         |            |
| C Szállás - jegyzet     |         |            |
|                         |         |            |
| Szállás nyilv. szám     |         | 1          |
| 137                     | 9.      | <b>P</b> • |
| I abc=ABC I Tartalmazza | Karanán | 1.0        |

9. Ábra - Szálláshely keresés

# 2.1.2 Új üzemeltető rögzítése

Új üzemeltető rögzítését a képernyő alján lévő "Új" nyomógombra kattintva kezdhetjük el. A rögzítéshez ki kell töltenünk az üzemeltető nevét, címét (irányítószám, település, utca, házszám), valamint az adószámát. A település irányítószáma és neve a program paraméterei között beállítható, de a "Cím" feliratra kattintva elérhetővé válik egy irányítószámos településlista.

| - 1 |   |
|-----|---|
| I   |   |
|     |   |
|     | * |
|     |   |

10. Ábra - Új üzemeltető adatainak rögzítése

Az új üzemeltető rögzítését követően a "Szállások" nyomógomb elérhetővé válik, következő lépésben rögzíthetjük az üzemeltetőhöz tartozó szálláshely (helyek) adatait.

Lásd még: 2.2.2 - Új szálláshely rögzítése - 17. oldal

## 2.2 Szálláshelyek

A szálláshelyek képernyőt két módon érhetjük el. Az egyik a főmenü 1 / 2 menüpontjával, ahol egyenként átnézhetjük a szálláshelyek adatait az üzemeltetőtől függetlenül. A másik lehetőség, amikor az üzemeltetők képernyőről kérjük a szálláshely adatokat.

| 🛱 Üzemeltető -[000                               | 01]- Hotel Kft., 4201 Haj                                 | dúszoboszló, Kristály                                | u., 21 - Száll 💶 🗙              |
|--------------------------------------------------|-----------------------------------------------------------|------------------------------------------------------|---------------------------------|
| Szállás neve:<br>Első szálloda                   | Szállás címe:<br>4201 Hajdúszoboszló                      | Utca:<br>Attila u.                                   | Hsz. Tel.:<br>12./a. 111-222-33 |
| Típus:<br>Hotel, szálloda 🛛 💌                    | Besorolás: Tulajdonjog:<br>* 💌 Saját 💌                    | Tulajdonos:                                          | Dátum:                          |
| Nyilvántartási számok                            | Szobák:<br>5.02.16 20 20 20 20 20 20 20 20 20 20 20 20 20 | Ágyak: Pótágyak:<br>52 2 8 2<br>005.01.01 2010.12.31 | Artisjus<br>Helyrajzi szám:     |
| Vendégek -                                       | 2007 Jeqyzet:                                             |                                                      |                                 |
| 2007 ÉV 3 fő<br>2007 ÉV 11 fő<br>2007 ÉV 22 fő   | 8 éj POL_I▲<br>23 éj ROM_<br>63 éj 000_E                  |                                                      |                                 |
| <b>Éjszakák és adó befiz</b><br>2007   100   200 | etések - 2007 Jún.<br>300 400 500 600                     | Júl. Aug. Szept.<br>700 0 0                          | Okt. Nov. Dec.                  |
|                                                  | 4                                                         |                                                      | ю <b>Ір</b>                     |

11. Ábra - Szálláshely adatok

| Üzemeltető neve       | <b>ab</b> 40 karakter hosszú, tetszőlegesen kitölthető mező, listában, |
|-----------------------|------------------------------------------------------------------------|
|                       | vagy szórészlet alapján kereshető.                                     |
| Cím - irányítószám    | <b>ab</b> 4 karakter hosszú, tetszőlegesen kitölthető mező.            |
| Cím – város           | <b>ab</b> 30 karakter hosszú, tetszőlegesen kitölthető mező.           |
| Cím – utca            | Az alapadatok között meghatározott listából választható                |
|                       | (szórészlet alapján is kereshető).                                     |
| Cím – házszám         | ab 10 karakter hosszú, tetszőlegesen kitölthető mező.                  |
| Telefonszám           | <b>ab</b> 40 karakter hosszú, tetszőlegesen kitölthető mező.           |
| Szálláshely típus     | A szálláshely típus egy lenyíló listából választható, a lista          |
|                       | az alapadatok között módosítható.                                      |
| Szálláshely besorolás | A szálláshely besorolás egy lenyíló listából választható, a            |
|                       | lista az alapadatok között módosítható.                                |
| Tulajdonjog           | A tulajdonjog típus egy lenyíló listából választható, a lista          |
|                       | tartalma a programban fixen meghatározott (saját / bérelt).            |
| Tulajdonos            | <b>ab</b> Bérlemény esetén 80 karakter hosszon feljegyezhetjük a       |
|                       | tulajdonos nevét, illetve címét.                                       |
| Tulajdonjog kezdete   | ab Csak érvényes dátum adható meg                                      |
| Tulajdonjog vége      | ab Csak érvényes dátum adható meg                                      |

| Szobák száma        | Csak szám írható be (minimum 1)                               |
|---------------------|---------------------------------------------------------------|
| Ágyak száma         | Csak szám írható be (minimum 1)                               |
| Pótágyak száma      | Csak szám írható be (üres is maradhat)                        |
| Érvényesség kezdete | abl Csak érvényes dátum adható meg                            |
| Érvényesség vége    | abl Csak érvényes dátum adható meg                            |
| Jegyzet             | ab Tetszőleges szöveg tárolására szolgáló mező. A mező előtti |
|                     | ábrára kattintva a beírt szöveg egy nagyobb ablakban jelenik  |
|                     | meg.                                                          |
| Artisjus            | Szerzői jogdíj fizetés                                        |
| Helyrajzi szám      | ab 20 karakter                                                |

A **nyilvántartási számok**, a **vendégforgalom adatai**, illetve a **befizetések** adatai külön képernyőn rögzíthetőek, a szálláshely képernyőn megjelenő listák csak az áttekintést szolgálják. A rész adatok módosításához a listák feletti nyomógombokkal juthatunk.

A vendégforgalom és a befizetések esetében a lista tartalma beállítható úgy, hogy csak az aktuális év adatai látszódjanak. Ha a lista tartalmazna más évekre is vonatkozó sort, akkor a lista nyomógombja mellett egy jelzés látható, a teljes listát a nyomógombra kattintva nézhetjük meg. Lásd még: <u>5.1 - Program paraméterek - 38. oldal</u>

1. Az alsó gombsor amikor a képernyőt a főmenüből kértük (nincs új felvitel gomb):

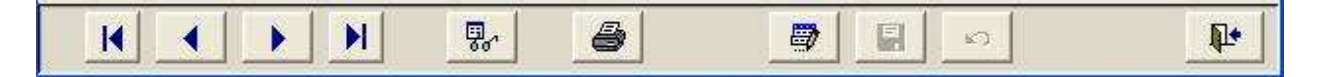

**2.** Az alsó gombsor amikor a képernyőt az **üzemeltetők képernyőjéről** kértük (nincsenek rekord léptető gombok, és nincs keresés):

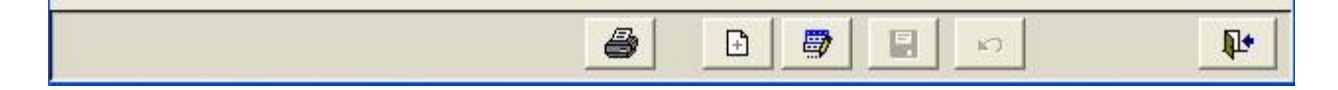

## 2.2.1 Boríték címzés nyomtatása

Mind az üzemeltetőknél, mind a szálláshelynél van lehetőségünk automatikus boríték címzés nyomtatásra.

| Feladó Név:                                  | Hivatal                                          |          | Címzett: Név:                                                                   | Első szálloda                              |  |
|----------------------------------------------|--------------------------------------------------|----------|---------------------------------------------------------------------------------|--------------------------------------------|--|
| Település:<br>Utca, házszám:<br>Irányítószám | Város<br>Fő u. 99.<br>4000                       |          | – Település:<br>Utca, házszám:<br>Irányítószám                                  | Hajdúszoboszló<br>Attila u. 12./a.<br>4201 |  |
| <b>E</b>                                     | Boríték méret:<br>• A6 - Kicsi<br>• A5 - Közepes | <b>e</b> | Elhelyezés<br>O Papírtálcán vízszintes<br>O Papírtálcán függőleg                | en<br>esen                                 |  |
|                                              | C A4 - Nagy                                      |          | <ul> <li>Nyomtatóban bal olda</li> <li>Középen</li> <li>Jobb oldalon</li> </ul> | alon                                       |  |
|                                              |                                                  |          |                                                                                 |                                            |  |

12. Ábra - Boríték címzés

# 2.2.2 Új szálláshely rögzítése

Új szálláshelyet csak már létező üzemeltetőhöz rögzíthetünk. A főmenü 1 / 2 – Szálláshelyek menüpontjából kérve a szálláshelyek adatait, az új felvitel nyomógomb nem látható.

| 🚆 Üzemeltető -[0000    | 01]- Hotel Kft., 42            | 201 Hajdúszobo            | oszló, Kristály u., | 21 - Száll 💻 🔲 🗙              |
|------------------------|--------------------------------|---------------------------|---------------------|-------------------------------|
| Szállás neve:          | Szállás címe:<br>4200 Hajdúszo | boszló                    | Hsz.                | Tel.:                         |
| Típus:                 | Besorolás: Tul                 | ajdonjog: Tulajdor<br>💌 📔 | nos: Dátu           | JM:<br>                       |
| Nyllvántartási számok  | Szobák:                        | Ágyak:                    | Pótágyak:           | ☐ Artisjus<br>Helyrajzi szám: |
| Vendégek - 2           | 007                            | Jeqyzet:                  |                     | <u>×</u>                      |
| Éjszakák és adó befize | v. 1007                        | Jún. Júl.                 | Aug. Szept. O       | kt. Nov. Dec.                 |
|                        |                                | 8                         |                     |                               |

Amennyiben a szálláshely név megegyezik az üzemeltető nevével, akkor a név mezőben használható az "F2" funkcióbillentyű amivel az azonos név kitölthető.

Ha az utca listában még nem szerepel a szükséges utcanév, akkor az "utca" feliratra kattintva elérhetjük az alapadatok között szereplő utca törzset, ahol rögzíthetjük az új nevet. Új név rögzítése után azt a lista legvégén találjuk meg.

A szálláshelyre vonatkozó adatok kitöltése után az értékeket rögzíteni kell, ami az alsó gombsor "mentés" nyomógombjával lehetséges. Mentést követően a nyilvántartási szám, a vendégek, jegyzőkönyvek és a befizetések nyomógomb is elérhető lesz, majd folytathatjuk a szálláshelyre vonatkozó rész adatok rögzítését (nyilvántartási számok, vendégforgalom, stb.).

## 2.2.3 Nyilvántartási számok

Egy szálláshelyhez tetszőleges számú nyilvántartási számot rögzíthetünk. A szám típusok a következők lehetnek:

- N = Nyilvántartási szám
- M = Módosítási szám
- T = Törlési szám

| 🎒 Nyilvái | ntartási számok | - Szálláshely: Első szálloda |          |
|-----------|-----------------|------------------------------|----------|
| Típus:    | lktatószám:     | Dátum                        |          |
| N         | 25-271          | 2007.04.15                   | 4        |
| M         | 25-187          | 2007.09.05                   |          |
|           |                 |                              |          |
|           |                 |                              |          |
|           |                 |                              |          |
|           |                 |                              |          |
|           |                 |                              |          |
|           |                 |                              |          |
|           |                 |                              |          |
|           |                 |                              |          |
|           |                 |                              |          |
| J         |                 |                              | <u>×</u> |
| Tínue     |                 | iktatóczám: Dátium:          | 1        |
| Módos     | eitáe           | 25-187 2007 09 05            |          |
| Liniogos  | sitas 📑         |                              |          |
|           |                 |                              | R.       |
| 9         |                 |                              | fit.     |

13. Ábra - Szálláshely nyilvántartási számok

Új felvitelkor rögzítés előtt a program ellenőrzi, hogy a beírt szám szerepel-e az adattárban, ha igen, akkor a sor nem rögzíthető.

A nyilvántartási számok (akár részlet alapján is) visszakereshetőek. Lásd: <u>2.1.1 - Üzemeltető,</u> vagy szálláshely keresés - 12. oldal

## 2.2.4 Vendégforgalom

A szálláshelyenkénti részletes vendégforgalom külön képernyőn rögzíthető. Itt soronként rögzíthető az év, hónap, a vendégek száma, az eltöltött éjszakák száma, valamint a nemzetiség. A nemzetiség listában található egy "egyéb" sor is. Ezt alkalmazhatjuk, ha a kimutatásokban a kérdéses országot nem akarjuk külön kiemelni.

Több kimutatásnál történik nemzetiségek szerinti összesítés, ahol szerepel egy "egyéb" oszlop is. Az összesítő táblázatokban szereplő "egyéb" nem egyenlő az országok listájában szereplő "egyébbel". Összesítéseknél az "egyéb" oszlopba kerül minden olyan ország, amelyik nincs beállítva kiemelt országként a program paraméterei között.

Az adómentes és adóköteles éjszakák számának megadásakor csak az adómentes szám adható meg, az adóköteles éjszakák számát a program számolja.

| 2007         08         10 fő         20 éj         HUN         8 éj         12 éj           2007         08         11 fő         22 éj         GFR         10 éj         12 éj           2007         08         3 fő         16 éj         POL         4 éj         12 éj           2007         09         10 fő         17 éj         HUN         10 éj         7 éj           2007         09         10 fő         17 éj         HUN         10 éj         7 éj           2007         09         10 fő         17 éj         HUN         10 éj         7 éj | Év:  | Hónap: | Fő:   | Éjszaka: | Nemzetiség: | Adómentes | Köteles: |     |
|----------------------------------------------------------------------------------------------------|------|--------|-------|----------|-------------|-----------|----------|-----|
| 2007         08         11 fő         22 éj         GFR         10 éj         12 éj           2007         08         3 fő         16 éj         POL         4 éj         12 éj           2007         09         10 fő         17 éj         HUN         10 éj         7 éj           2007         09         10 fő         17 éj         HUN         10 éj         7 éj                                                                                                    | 2007 | 08     | 10 fő | 20 éj    | HUN         | 8 éj      | 12 éj    |     |
| 2007         08         3 fő         16 éj         POL         4 éj         12 éj           2007         09         10 fő         17 éj         HUN         10 éj         7 éj           2007         09         10 fő         17 éj         HUN         10 éj         7 éj           2007         09         10 fő         17 éj         HUN         10 éj         7 éj                                                                                                    | 2007 | 08     | 11 fő | 22 éj    | GFR         | 10 éj     | 12 éj    | 2.5 |
| 2007 09 10 fő 17 éj HUN 10 éj 7 éj                                                                                                    | 2007 | 08     | 3 fő  | 16 éj    | POL         | 4 éj      | 12 éj    |     |
| v: Hónap: Fő: Éjszaka: Nemzetiség: Adómentes: Köteles:                                                                                                    | 2007 | 09     | 10 fő | 17 éj    | HUN         | 10 éj     | 7 éj     |     |
|                                                                                                    |      |        |       |          |             |           |          |     |

14. Ábra - Szálláshely vendégforgalma

## 2.2.5 Idegenforgalmi adó befizetések

Az idegenforgalmi adó befizetések rögzítésénél egy év adatai egy sorba kerülnek. Kötelezően csak az év kitöltendő, valamint legalább egy hónapnak értéket kell adni.

| 🎒 Ide        | genfor | galini ar  | ló befiz         | etések            |                   |            |             |                       |        |                |       |               |            |
|--------------|--------|------------|------------------|-------------------|-------------------|------------|-------------|-----------------------|--------|----------------|-------|---------------|------------|
| ÉV:          | jan.   | febr.      | márc.            | ápr.              | máj.              | jún.       | júl.        | aug.                  | szept. | okt.           | nov.  | dec.          |            |
| 2006<br>2007 | 0      | 0<br>50000 | 0 100000         | 42000<br>99999999 | 31000<br>0        | 50000<br>0 | 52000<br>0  | 48000<br>0            | 0      | 0              | 0     | 0             | ×          |
|              |        |            |                  |                   |                   |            |             |                       |        |                |       |               |            |
| Év:<br>20    | 07     |            |                  |                   |                   |            | 3           |                       |        |                |       |               |            |
| Ja           | anuár: | 0 🕂 [      | Február:<br>5000 | M                 | árcius:<br>10000( | 0          | Ápril<br>99 | is:<br>99999 <b>-</b> | Máju   | s:<br>0        | Júnic | IS:<br>0      | 3          |
| J            | úlius: | 0 🕂 [      | Augusztu         | IS: S             | zeptemb           | er:        | Októ        | ber:<br>0             | Nov    | ember:<br>0 [] | Dec   | ember:<br>0 💽 | 3          |
| 4            | •      |            |                  | 2 E               | 2                 |            | 0           | <mark></mark>         |        |                |       |               | ₽ <b>+</b> |

15. Ábra - Idegenforgalmi adó befizetések

# 2.2.6 Adatlapok nyomtatása

Szálláshelyek adatlapjának a nyomtatása a részletező adatok képernyőjéről kérhető. Az adatlapok egységes felépítésűek, az üzemeltető és a szálláshely adatai egészülnek ki a vendégforgalom, a befizetések adataival.

| Dzemeltető<br>10001         Név         Isz.<br>4201         Város<br>Hajdúszoboszló         Ltoa<br>Kristályu.         Hsz.<br>21           Adószám<br>111.222-333         Uz tel<br>111.222-333         III-222-333         III-222-333         III-222-333           Szálláshelv<br>00001         Név         Isz.<br>4201         Város<br>Hajdúszoboszló         Utoa<br>Kristályu.         Hsz.<br>12./a.           Név         Iszálláshelv<br>Első szálloda         Hsz.<br>4201         Város<br>Hajdúszoboszló         Utoa<br>Attila u.         Hsz.<br>12./a.           Név         Iszálláshelv<br>Első szálloda         Hz         Város<br>4201         Hajdúszoboszló         Attila u.         12./a.           Núlvántartási számok         Szoba<br>Kristályu.         Ágy<br>20         Pótágy<br>52         Érvényesség<br>2005.01.01            Év         Hórap         Fő         Éj         Ország         Adóköteles         Adóme           2006         08         10         20         HUN         12          12                                                |                                      | shely adatlap ver                                                     | ndégforgalomm                                                         | al                          |                                    |                            |                                      |                      |  |
|----------------------------------------------------------------------------------------------------|--------------------------------------|-----------------------------------------------------------------------|-----------------------------------------------------------------------|-----------------------------|------------------------------------|----------------------------|--------------------------------------|----------------------|--|
| Adószám         Uz tel           111.222-333         111-222-333           Szálláshely         Név         Isz.         Város         Utoa         Hsz.           00001         Első szálloda         4201         Hajduszoboszló         Attila u.         12./a.           Típus         Besorolás         Tulajdonjog          12./a.         12./a.           Myilvántartási számok         Szoba         Ágy         Pótágy         Érvényesség           Myilvántartási számok         Szoba         Ágy         Pótágy         Érvényesség           Myilvántartási számok         20         62         8         2005.01.01         201           Myilvántartási számok         20         62         8         2005.01.01         201           Myilvántartási számok         20         62         8         2005.01.01         201           Mi 25-187         2007.09.05         Eí         Ország         Adóköteles         Adóme           2006         08         10         20         HUN         12           2007         08         11         22         GFR         12 | <u>emeltető</u><br>001               | <u>Név</u><br>Hotel Kft.                                              |                                                                       | <u>Fsz.</u><br>4201         | <u>Város</u><br>Hajdúszoboszló     | <u>Utca</u><br>Kristály u. |                                      | <u>Hsz.</u><br>21    |  |
| Šzálláshelv         Név         Isz.         Város         Utca         Hsz.           10001         Első szálloda         4201         Hajduszoboszló         Attila u.         12./a.           Típus         Besorolás         Tulajdonjog         H         1         8                                                                                                    |                                      | <u>Adószám</u><br>111.222-333                                         |                                                                       | <u>Uz tel</u><br>111-222    | -333                               |                            |                                      |                      |  |
| Típus         Besorolás         Tulajdonjog           H         1         S           Nyilvántartási számok         Szoba         Ágy         Pótágy         Érvényesség           M 25-271         2007.04.15         20         52         8         2005.01.01         201           M 25-187         2007.09.05         Éj         Ország         Adó köteles         Adóme           2006         08         10         20         HUN         12           2007         08         11         22         GFR         12                                                                                                    | <u>álláshelv</u><br>001              | <u>Név</u><br>Első szálloda                                           |                                                                       | <u>Irsz.</u><br>4201        | <u>Város</u><br>Hajduszoboszló     | <u>Utca</u><br>Attila u.   | i.                                   | <u>Hsz.</u><br>2./a. |  |
| <u>Év Hónap Fő Éi Ország Adóköteles Adóme</u><br>2006 08 10 20 HUN 12<br>2007 08 11 22 GFR 12                                                                                                    |                                      | <u>Típus Besorol:</u><br>H 1<br><u>Nyilvántartási sz</u><br>(M 25-271 | <u>is Tulaidoniog</u><br>S<br><u>imok</u><br>2007.04.15<br>2007.09.05 |                             | <u>Szoba</u><br>20                 | <u>Ágv Pótá</u><br>52      | <u>gy Érvényessé</u><br>8 2005.01.01 | 9<br>2010.12.31      |  |
| 2006         08         10         20         HUN         12           2007         08         11         22         GFR         12                                                                                                    |                                      | M 25-187                                                              |                                                                       |                             |                                    | 5924                       | öteles Ad                            | <u>lómentes</u>      |  |
| 2007 08 11 22 GFR 12                                                                                                    | _ <u>É</u>                           | <u>м</u> 25-187<br><u>и Нóгар</u>                                     | Fő                                                                    | Éi                          | <u>Ország</u>                      | <u>Ado k</u>               |                                      |                      |  |
| N REAL 2010 1970 2020 1970 1970 1970                                                                                                    | (<br>                                | <u>и 25-187</u><br><u>и Но́пар</u><br>106 08                          | <u>Fő</u><br>10                                                       | <u>Éi</u><br>20             | <u>Ország</u><br>HUN               | Adok                       | 12                                   | 8                    |  |
| 2007 08 3 16 POL 12                                                                                                    | (<br>20<br>20<br>20                  | <u>v Hórap</u><br>006 08<br>007 08                                    | <u>Fő</u><br>10<br>11                                                 | <u>Éi</u><br>20<br>22       | <u>Ország</u><br>HUN<br>GFR        | Adok                       | 12                                   | 8                    |  |
| 2007 09 10 17 HUN 7                                                                                                    | (<br>2<br>2<br>2<br>2<br>2<br>2<br>2 | <u>v Hónap</u><br>006 08<br>007 08<br>007 08                          | <u>Fő</u><br>10<br>11<br>3                                            | <u>Éi</u><br>20<br>22<br>16 | <u>Ország</u><br>HUN<br>GFR<br>POL | Adok                       | 12<br>12<br>12<br>12                 | 8<br>10<br>4         |  |

16. Ábra - Nyomtatási kép - Adatlap vendégforgalommal

## 3 Listázások, összesítések

A programmal különböző tartalmú listák és összesítő táblázatok készíthetőek. A lekérdezésekhez szűkítési feltételek állíthatóak be, a lehetséges beállítások a lekérdezés típusától függ (pl. jegyzőkönyv dátumot feltételként csak a jegyzőkönyvek listázásakor állíthatunk be.)

A beállítás csak akkor szerepel a lekérdezés feltételeként, ha a beállításhoz tartozó kapcsoló be van jelölve. Ha egyszerre több beállítást is bejelölünk feltételként, akkor azok "ÉS" logikai kapcsolatba kerülnek egymással, azaz az eredményben azok a rekordok szerepelnek, amelyekre minden beállítás igaz.

## 3.1 Listák

| 🔋 Listák, összesítések                                                         |                                                                                       | ;                                   |
|--------------------------------------------------------------------------------|---------------------------------------------------------------------------------------|-------------------------------------|
| O Listák C Ö                                                                   | sszesítések                                                                           |                                     |
| LST_03 - Szálláshelyek<br>LST_04 - Szálláshelyek                               | listázása<br>vendéglistája                                                            |                                     |
| LST_05 - Szálláshelyek<br>LST_06 - Szálláshelyek                               | adatkozlese<br>adó befizetései                                                        |                                     |
| LST_07 - Adózott és ad<br>LST_08 - Ellenőrző lista<br>LST_09 - Ellenőrző lista | ómentes éjszakák<br>1 (adózott és adómentes éjszakák :<br>1 (rögzítetlen éves adatok) | a vendégéjszakákkal összevetve) 🚽   |
| ♥ Listázási feltételek                                                         |                                                                                       |                                     |
| 🗖 Üzemeltető                                                                   | 🗖 Szálláshely                                                                         | Utca:                               |
| Hotel Kit. 💌                                                                   | Első szálloda 💌                                                                       | Ady Endre u. 💌                      |
| Típus:                                                                         | 🗖 Minősítés: 🔲 Tulajdonjog.                                                           | 🗖 Adott napon aktív: 🗖 Adott évben: |
| Camping                                                                        | 📩 💌 Saját 💌                                                                           | 2011.06.28 2007                     |
| Év:         ☐ Hónap.           2007         00                                 | Nemzetiség:     Artisjus:       Magyarország     Van                                  | ×                                   |
|                                                                                |                                                                                       | Þ                                   |

17. Ábra - Listázások

Az eredmények minden esetben először egy táblázatban jelennek meg, nyomtatást (vagy Excel táblázatba való exportálást) onnan kérhetünk.

# 3.1.1 LST\_01 – Üzemeltetők listázása

| LST_01 - Üzem          | eltető | ik listázása   |             |      |             |             |    |
|------------------------|--------|----------------|-------------|------|-------------|-------------|----|
| Név                    | Irsz.  | Város          | Utca        | hsz. | Telefon     | Adószám     | 1  |
| Hotel Kft.             | 4201   | Hajdúszoboszló | Kristály u. | 21   | 111-222-333 | 111.222-333 |    |
| Kovács Istvánné        | 4000   | Debrecen       | Fő. u.      | 44.  | 555-444     | 11-22-33-44 |    |
| kvártély Kft.          | 4002   | Hajdúszoboszló | Virág u.    | 5.   | 666-777     | 999-444-222 |    |
| <sup>p</sup> anzió Bt. | 4201   | Hajdúszoboszló | Patak u.    | 11.  | 555-444-222 | 454-18723   |    |
| <sup>p</sup> iroska    | 5201   | Hajdúszoboszló | Bocskai u.  | 44.  | 111-555-333 | 98328-2323  |    |
|                        |        |                |             |      |             |             |    |
|                        |        |                |             |      |             |             |    |
| 1                      |        |                |             |      |             |             | F  |
|                        | 9      |                |             |      |             |             | Į. |

18. Ábra - LST\_1 (üzemeltetők táblázata)

A nyomtatás mindig egy képernyőn megjelenő előnézeti képet jelent, az előnézet "Print Preview" nyomógombsorának jobb szélső gombjára kattintva kezdhetjük meg a tényleges nyomtatást.

| 5          | Üzemeltetői lista                                                                                |                                     | <b>&gt; &gt;</b> 100% | · · 🖭 🧉         |
|------------|--------------------------------------------------------------------------------------------------|-------------------------------------|-----------------------|-----------------|
| Özemeltet  | őnév                                                                                             | <u>Cím</u>                          | Telefon               | <u>A dószám</u> |
| Hotel Kit. |                                                                                                  | 4201 Hajdúszoboszló, Kristály u. 21 | 111-222-333           | 111.222-333     |
| Kovács Is  | tvánné                                                                                           | 4000 Debrecen, Fő. u. 44.           | 555-444               | 11-22-33-44     |
| Kvártély k | <ft.< td=""><td>4002 Hajdúszoboszló, Virág u. 5.</td><td>666-777</td><td>999-444 222</td></ft.<> | 4002 Hajdúszoboszló, Virág u. 5.    | 666-777               | 999-444 222     |
| Panzió Bi  | t.                                                                                               | 4201 Hajdúszoboszló, Patak u. 11.   | 555-444-222           | 454-18723       |
| Piroska    |                                                                                                  | 5201 Hajdúszoboszló, Bocskai u. 44. | 111-555-333           | 98328-2323      |

19. Ábra – LST\_01 - Nyomtatási kép

| 10         | LU Software - Idege      | nforgalmi nyilvantartas                           | Print   | Prev | new    |         |          |                 |         |
|------------|--------------------------|---------------------------------------------------|---------|------|--------|---------|----------|-----------------|---------|
|            | zemeltetői lista szállás | helyekkel                                         |         | ∢]   | 啗      |         | 100%     | -               | • ] _ { |
| Özemeltető | <u>név</u>               | Cím                                               |         |      |        | Telefor | <u>1</u> | <u>A dószám</u> |         |
| Hotel Kft. |                          | 4201 Hajdúszoboszló, Kristály u. 21               | 111-2   |      | 111-22 | 2-333   | 111.222- | 333             |         |
| Szállás:   | Bső szálloda             | 4201 Hajduszoboszló, Attila u. 12./a.             | Típus:  | Н    | 1      | Szobák: | 20       | 52              | 8       |
|            | Második panzió           | 4201 Hajduszoboszló, Nádas 32.                    |         | Ρ    | 4      |         | 2        | 7               | 1       |
| Kovács Is  | stvánné                  | 4000 Debrecen, Fő.u. 44.                          |         |      |        | 555-44  | 14       | 11-22-33        | -44     |
|            | Kovács Istvánné          | 4002 Hajdúszoboszló, Tessedik Sámuelu.<br>123./c. |         | М    | 1      |         | L        | 4               | 1       |
| Kvártély I | (ft.                     | 4002 Hajdúszoboszló, Virág u. 5.                  |         |      |        | 666-77  | 7        | 999-444         | 222     |
| 6          | Ötödik szálloda          | 4000 Hajdúszoboszló, Csaba u. 012.                |         | Н    | 2      |         | 5        | 10              | 2       |
| Panzió Bt  |                          | 4201 Hajdúszoboszló, Patak u. 11.                 |         |      |        | 555-44  | 14-222   | 454-1872        | 3       |
|            | Harmadik szálláshely     | 4201 Hajduszoboszló, Kazinczy 11 /b               |         | М    | А      |         | 2        | 5               | 2       |
| Piroska    |                          | 5201 Hajdúszoboszló, Bocskai u. 44                |         |      |        | 111-55  | 5-333    | 98328-2         | 323     |
| <u>,</u>   | Piroska                  | 4201 Hajduszoboszló, Bessenyei u. 44.             |         | М    | A      |         | з        | 12              | 2       |
|            | Napfény fogadó           | 4200 Hajdúszoboszló, Attila u. 33.                |         | M    | 1      |         | 4        | 5               | 4       |
|            |                          | ·/ 46-do-29                                       | anak (n | 44   | okär   |         | 27       | 07              |         |

# 3.1.2 LST\_02 – Üzemeltetők listázása szálláshelyekkel

20. Ábra - Nyomtatási kép - LST\_02

# 3.1.3 LST\_03 – Szálláshelyek listázása

| Szálláshelyek        |                                                 |                      |               | <u>▶ </u> 100  | * •           | r e            |
|----------------------|-------------------------------------------------|----------------------|---------------|----------------|---------------|----------------|
| Szállás:             | <u>Cím</u>                                      | <u>Típus / Beson</u> | olás <u>:</u> | <u>Szobák:</u> | <u>Ágyak:</u> | <u>Pótágy:</u> |
| Első szálloda        | 4201 Hajduszoboszló, Attila u. 12 <i>1</i> a.   | н                    | 1             | 20             | 52            | 8              |
| Napfényfogadó        | 4200 Hajdúszoboszló, Attila u. 33.              | М                    | 1             | 4              | 5             | 4              |
| Piroska              | 4201 Hajduszoboszló, Bessenyei u. 44.           | М                    | А             | 3              | 12            | 2              |
| Ötödik szálloda      | 4000 Hajdúszoboszló, Csaba u. 012.              | н                    | 2             | 5              | 10            | 2              |
| Harmadik szálláshely | 4201 Hajduszoboszló, Kazinczy 11./b             | М                    | А             | z              | 5             | 2              |
| Másodi k panzió      | 4201 Hajduszoboszló, Nádas 32.                  | P                    | 4             | 2              | 7             | 1              |
| Kovács Istvánné      | 4002 Hajdúszoboszló, Tessedik Sámuel u. 123./c. | М                    | 3             | 1              | 4             | 1              |

21. Ábra - Nyomtatási kép - LST\_03

# 3.1.4 LST\_04 – Szálláshelyek vendéglistája

| Szálláshel<br>V Típus=I | yek vendégforgalma<br>Hotel, szálloda |            |                 |                     | a] ▶ ▶   1002 | % 🛨 📭              |  |
|-------------------------|---------------------------------------|------------|-----------------|---------------------|---------------|--------------------|--|
| <u>Szállás:</u>         | <u>Év : hónap</u>                     | <u>Fő:</u> | <u>Éjszaka:</u> | <u>Ország:</u>      | Adómentes:    | <u>Adóköteles:</u> |  |
| Első szálloda           | 2006:08                               | 10         | 20              | HUN - Magyarország  | 8             | 12                 |  |
|                         | 2007:08                               | 11         | 22              | GFR - Németország   | 10            | 12                 |  |
|                         | 2007:08                               | 3          | 16              | POL - Lengyelország | 4             | 12                 |  |
|                         | 2007:09                               | 10         | 17              | HUN - Magyarország  | 10            | 7                  |  |
|                         | <u>Szállás összesen:</u>              | 34         | 75              |                     | 32            | 43                 |  |
| Ötödik szálloda         | 2007:08                               | 12         | 20              | GFR - Németország   | 10            | 20                 |  |
|                         | Szállás összesen:                     | 12         | 20              | 1                   | 10            | 20                 |  |
|                         | Mind összesen:                        | 46         | 95              | 4<br>2              | 42            | 63                 |  |

22. Ábra - Nyomtatási kép - LST\_04

# 3.1.5 LST\_05 – Szálláshelyek adatközlése

| ۰<br>ا          | lzemeltetői lista szállás | helyekkel                              | 1     | 4 4 |                   | 75% 💌       | 1        |
|-----------------|---------------------------|----------------------------------------|-------|-----|-------------------|-------------|----------|
| U zemeltető     | <u>i név</u>              | Cim                                    |       |     | Telefon           | Adószár     | n        |
| Hotel Kft       |                           | 4201 Hajdúszoboszló, Kristály u. 21    |       |     | 566 222 888       | 11.222      | 333      |
| Szállás:        | Első szálloda             | 4201 Hajdíszottszó Attila 1 12.7a. Típ | us: H | 1   | <u>Szobák:</u> 20 | 52          | 8        |
|                 | Második panzió            | 4201 Hajduszocusz ól Nádas 32          | R     | 4   | 2                 | 2           | <u> </u> |
| Kovács istvánné |                           | 4002 Hajdúszoboszló, Virág u. 5.       |       |     | GEE-777           | 399-444-222 |          |
|                 | Ötödik szálloda           | 4000 Hajdiszoccszó Ceaba u 012.        | н     | 2   | Ē                 | 10          | 2        |
| Kvártěly        | Kft.                      | 5201 Hajdúszoboszló, Bocskai u. 44.    |       |     | 111 555 888       | 98328 2     | 323      |
|                 | Piroska                   | 4201 Hajduszortez ől Eceseryei L. 44.  | М     | Λ.  | ( <b>9</b> )      | 12          | 2        |
|                 | Napfény fogadó            | 4200 Hajdúszorcszló Attila L 33.       | М     | 1   | 2                 | 5           | 4        |
| Panzló B        | t.                        | 4201 Hajdúszebeszlé. Patak u. 11.      |       |     | 055-444-555       | 404-1870    | it.      |
|                 | Harmadik szálláshely      | 4201 Hajduszoccszió Kazinczy 11./b     | М     | A   | 2                 | ل.          | 2        |

23. Ábra - Nyomtatási kép - LST\_05

# 3.1.6 LST\_06 – Szálláshelyek adó befizetései

| Kana kata           | l Software - Ideç          | jenforgal   | mi nyilvá   | ntartás      |          | Pr          | int Previe  | w   |             |        | ×           |      |      |                   |
|---------------------|----------------------------|-------------|-------------|--------------|----------|-------------|-------------|-----|-------------|--------|-------------|------|------|-------------------|
| Száll<br>V é        | áshelyekidegenfo<br>v=2007 | orgalmi ac  | ló befizeté | sei          |          | 1           |             | 3   | 100         | •      |             |      |      |                   |
| <u>Szálláshely:</u> | <u>Év:</u>                 | <u>Jan.</u> | Febr.       | <u>Márc.</u> | Ápr.     | <u>Mái.</u> | <u>Jún.</u> | Jú. | <u>Aug.</u> | Szept. | <u>Okt.</u> | Nov. | Dec. | <u> Összesen:</u> |
| Elsőszálloda        | 2007                       | 0           | 50000       | 100000       | 99999999 | 0           | 0           | 0   | 0           | 0      | 0           | 0    | 0    | 10 149 999        |
| Harmadik szállási   | nehy                       | 100         | 0           | 0            | 0        | 500         | 0           | 0   | 0           | 0      | 0           | 0    | 0    | 600               |
| Piroska             |                            | 1213        | 12346       | 444          | 777      | 0           | 0           | 0   | 0           | 0      | 10000       | 0    | 0    | 24779             |
| Ötödik szálloda     |                            | 100         | 200         | 300          | 400      | 500         | 600         | 700 | 800         | 900    | 1000        | 1100 | 1200 | 7 800             |
| M                   | ind összesen:              | 1413        | 62545       | 100744       | 10001176 | 1000        | 600         | 700 | 800         | 900    | 11000       | 1100 | 1200 | 10 183 178        |

24. Ábra - Nyomtatási kép - LST\_06

# 3.1.7 LST\_07 – Adózott és adómentes éjszakák

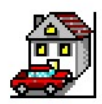

IGLU Software - Idegenforgalmi nyilvántartás - [DEMO] Szálláshelyekadómentes és adózott éjszakái Print Preview

<u>Szálláshely:</u> <u>Év:</u> <u>Ápr.</u> <u>Jan.</u> <u>Febr.</u> <u>Márc.</u> <u>Máj</u> <u>Jún.</u> <u>Júl.</u> Aug. <u>Sze</u> Első szálloda adóköteles: Harmadik szálláshely adóköteles: Harmadik szálláshely adóköteles: Második panzió 

25. Ábra - Adózott és adómentes éjszakák - LST\_07

# 3.1.8 Ellenőrző lista (rögzítetlen éves adatok)

A listázási ponttal ellenőzhető, hogy mely szálláshelyeknél nem lett még az új évben adat rögzítve.

## 3.2 Összesítő táblázatok

| C Listák 💽                                               | Dsszesítések                                                                                       |                                            |                    |
|----------------------------------------------------------|----------------------------------------------------------------------------------------------------|--------------------------------------------|--------------------|
| TBL_01 - Szálláshelye                                    | k összesítése (típus / minősítés)                                                                  |                                            | A                  |
| FBL_02 - Szálláshelye<br>FBL_03 - Utcák szerint          | k forgalmi adatai (vendégek, éjszak:<br>i összesítés (vendégek, éiszakák, ad                       | ák, adó befizetések)<br>ó befizetések)     |                    |
| FBL_04 - Éves összeha                                    | sonlító táblázat a vendégforgalomri                                                                | ól (ország / hó / előző é                  | év)                |
| FBL_05 - Éves statisztil<br>FBL_06 - Országonkón         | kai kimutatás a vendégforgalomról (<br>ti vendégforgalom                                           | ország / szállás típus)                    |                    |
| DL_00 - OISzayunken                                      | u venuegiorgaiom                                                                                   |                                            | ~                  |
| 🗸 Listázási feltételek                                   |                                                                                                    |                                            |                    |
| C Üzemeltető                                             | C Szálláshelv                                                                                      | C Utca:                                    |                    |
|                                                          | <ul> <li>Constraints (10) //</li> </ul>                                                            | - Otom.                                    |                    |
| Hotel Kft. 💌                                             | Első szálloda 💌                                                                                    | Ady Endre u.                               | *                  |
| Hotel Kft.                                               | Első szálloda 💽                                                                                    | Ady Endre u.                               | <br>▼ Adott évben: |
| Hotel Kft.  Típus: Camping                               | Első szálloda   Minősítés: Tulajdonjog.  Saját                                                     | Ady Endre u. Adott napon aktív: 2011.06.28 | Adott évben: 2007  |
| Hotel Kft.                                               | Első szálloda        Minősítés:     Tulajdonjog.       *     Saját       Nemzetiség:     Artisjus: | Ady Endre u. Adott napon aktív: 2011.06.28 | Adott évben: 2007  |
| Hotel Kft.<br>Típus:<br>Camping<br>Év: Hónap:<br>2007 00 | Első szálloda   Minősítés: Tulajdonjog.  Minősítés: Saját  Artisjus:  Magyarország Van             | Ady Endre u. Adott napon aktiv: 2011.06.28 | Adott évben:       |

26. Ábra - Összesítő táblázatok készítése

## 3.2.1 TBL\_1 – Szálláshelyek összesítése (típus / minősítés)

Az eredménytáblázat a szálláshelyek típusonkénti és minősítésenkénti számát tartalmazza, valamint típusonként a férőhelyek megoszlását.

Mivel az adatbázisban már nem aktív szálláshelyek is szerepelhetnek, ezért ennél az összesítésnél használjuk az "Érvényesség az adott napon" beállítást. Ez a szálláshelyenként rögzített érvényesség dátumintervallumot veszi figyelembe, az eredménybe csak azok számítanak bele, ahol a beállított dátum a szállás érvényesség dátumai közé esik.

| Szállás - típus  | * | * * | * * * | * * * * | Apartm | Apartm                                                                                                    | ??? | Összese | Szoba                                                                                                    | Ágy | Pótágy | Féróhe |
|------------------|---|-----|-------|---------|--------|----------------------------------------------------------------------------------------------------|-----|---------|----------------------------------------------------------------------------------------------------|-----|--------|--------|
| Camping          | 1 | -   |       |         |        | and a second second second second second second second second second second second second second second second |     | 1       | and the second second se |     |        | -      |
| Hotel, szálloda  | 1 | 3   | Ú.    |         |        |                                                                                                    |     | 2       | 25                                                                                                    | 62  | 10     | 72     |
| fjúsági szállás  |   |     |       |         |        |                                                                                                    |     |         |                                                                                                    |     |        |        |
| Magánszálláshely | 1 |     |       |         | 2      |                                                                                                    |     | 3       | 9                                                                                                    | 22  | 8      | 30     |
| Panzió, fogadó   |   |     |       | 1       |        | 1                                                                                                    |     | 1       | 2                                                                                                    | 7   | 1      | 8      |
| Jdülőházak       |   |     |       |         |        |                                                                                                    |     |         |                                                                                                    |     |        |        |
|                  |   |     |       |         |        |                                                                                                    |     |         |                                                                                                    |     |        |        |
|                  |   |     |       |         |        |                                                                                                    |     |         |                                                                                                    |     |        |        |
|                  |   |     |       |         |        |                                                                                                    |     |         |                                                                                                    |     |        |        |
|                  |   |     |       |         |        |                                                                                                    |     |         |                                                                                                    |     |        |        |
| ā                |   |     |       | 1       |        |                                                                                                    |     | D I     |                                                                                                    |     |        |        |
|                  |   |     |       |         |        | 1                                                                                                    |     | 0       |                                                                                                    |     |        |        |
|                  |   |     |       |         |        |                                                                                                    |     |         |                                                                                                    |     |        |        |
|                  |   |     |       |         |        |                                                                                                    |     |         |                                                                                                    |     |        |        |
|                  |   |     |       |         |        | -                                                                                                    |     |         |                                                                                                    |     |        |        |
|                  |   |     |       | -       |        |                                                                                                    |     |         |                                                                                                    |     |        |        |
|                  |   |     | -     |         |        |                                                                                                    |     |         |                                                                                                    |     |        |        |
|                  |   |     | -     |         |        |                                                                                                    |     |         |                                                                                                    |     |        |        |
| •                |   |     |       |         |        |                                                                                                    |     |         |                                                                                                    |     |        |        |
|                  |   | _   | _     |         |        |                                                                                                    |     |         |                                                                                                    |     |        |        |
|                  |   |     | - 1   |         |        |                                                                                                    |     |         |                                                                                                    |     |        |        |
|                  |   | X   |       |         |        |                                                                                                    |     |         |                                                                                                    |     |        | L III  |

27. Ábra - Eredménytáblázat - TBL 1

## Grafikon beállítás - Szálláshely típusonként a szobák és a férőhelyek száma

| Érték (függőleges tengely):     | Szobák és férőhelyek száma egymás mellett |
|---------------------------------|-------------------------------------------|
| Kategória (vízszintes tengely): | Szálláshely típus                         |

## Grafikon beállítás - Szálláshelyek száma besorolásonként

Érték: Kategória: Szobák és férőhelyek száma egymás mellett Szálláshely besorolás

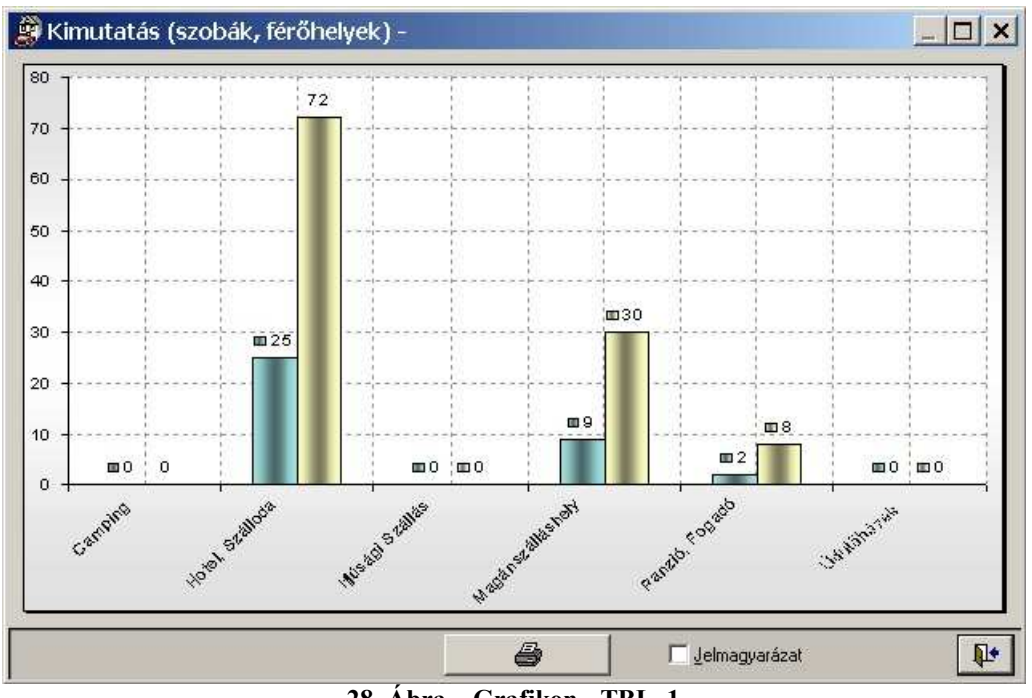

28. Ábra – Grafikon - TBL\_1

|           | IGLU Software - Id<br>Szálláshelyek össze<br>∀ Érvényesség=2007 | <b>degenforgalmi</b><br>esítése<br>109.19 | nyilvántari | lás | 12-  | Print Pr | eview  | 100%     |       |     |        |          |
|-----------|-----------------------------------------------------------------|-------------------------------------------|-------------|-----|------|----------|--------|----------|-------|-----|--------|----------|
|           |                                                                 | *                                         | **          | *** | **** | Apartma  | Ap. de | Összesen | Szoba | Ágy | Pótágy | Férőhely |
| Campin    | g                                                               | 0                                         | 0           | 0   | 0    | 0        | 0      | 0        | 0     | 0   | 0      | 0        |
| Hotel, s: | zálloda                                                         | 1                                         | 0           | 0   | 0    | 0        | 0      | 1        | 20    | -62 | 8      | 60       |
| lfjúsági  | szállás                                                         | 0                                         | 0           | 0   | 0    | 0        | 0      | 0        | 0     | 0   | 0      | 0        |
| Magáns    | zálláshely                                                      | 2                                         | 0           | 0   | 0    | 1        | 0      | 3        | 7     | 14  | 7      | 21       |
| Panzió,   | fogadó                                                          | 0                                         | 0           | 0   | 4    | 0        | 0      | [ 81]    | 2     | 7   | 1      | 8        |
| Üdülőhá   | ázak                                                            | 0                                         | 0           | 0   | 0    | 0        | 0      | 0        | 0     | 0   | 0      | 0        |
|           | Összesen::                                                      | 3                                         | 0           | 0   | 1    | ાય       | 0      | 5        | 29    | 73  | 16     | 89       |

29. Ábra - Nyomtatási kép - TBL\_01

# 3.2.2 TBL\_2 – Szálláshelyek forgalmi adatai (utca szerint)

A táblázat utcánkénti megbontásban tartalmazza a szálláshelyeket, azok havonkénti forgalmi befizetéseit, valamint a vendégéjszakák számát.

A táblázat nyomtatása kettébomlik, egy táblázat nyomtatható a **befizetésekről**, és egy másik a **vendégek, éjszakák számáról**.

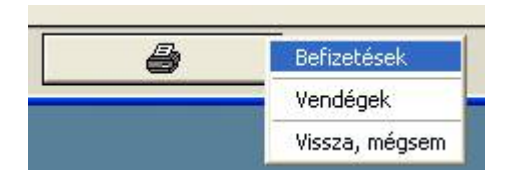

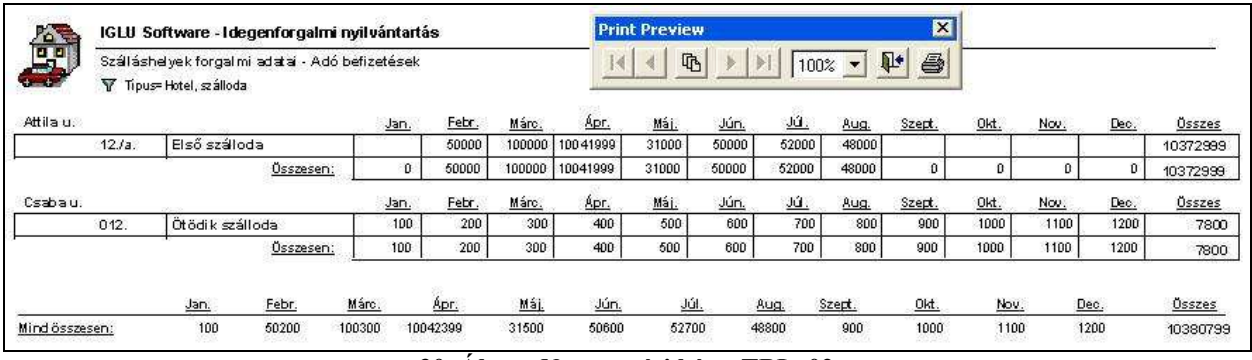

30. Ábra - Nyomtatási kép - TBL\_02

| Ø          | IGLU Software - Ideg<br>Szálláshelyek forgalmi<br>Ƴ Típus=Hotel, szálloda | enforgal<br>adatai - V                | <b>mi nyilı</b><br>endégfo | vántartás<br>orgalom ul | tcák szi | erint         |              | Print Pre     | eview  | <u>       </u> | 100% 💌        | ] 💵 🤞          |                   |                |                 | 10              |
|------------|---------------------------------------------------------------------------|---------------------------------------|----------------------------|-------------------------|----------|---------------|--------------|---------------|--------|----------------|---------------|----------------|-------------------|----------------|-----------------|-----------------|
| Attila u.  |                                                                           | <u>HUN fő</u>                         | éj                         | <u>GFR fő</u>           | éj       | <u>POL fő</u> | éj           | <u>SLV fő</u> | éi .   | ROM fő         | éj <u>UKR</u> | fő             | éj <u>Egyéb</u> f | <u>ő éj</u>    | <u>Össes fő</u> | <u>Össes éj</u> |
| 12./a.     | Első szálloda                                                             | 20                                    | 37                         | 11                      | 22       | 3             | 16           |               |        |                |               | 1              |                   | 1 1            | 34              | 75              |
|            | Attila u. = Összesen:                                                     | 20                                    | 37                         | 11                      | 22       | 3             | 16           | 0             | 0      | 0              | 0             | 0              | 0                 | 0 0            | 34              | 75              |
| Csabau.    |                                                                           |                                       |                            |                         |          |               |              |               |        |                |               |                |                   |                |                 |                 |
| 012.       | Ötödi k szálloda                                                          | · · · · · · · · · · · · · · · · · · · |                            | 12                      | 20       | 2             | 5            |               | 2 2    |                |               | Ĭ.             |                   | 4 3            | 12              | 20              |
|            | <u>Csaba u. = Összesen:</u>                                               | 0                                     | D                          | 12                      | 20       | 0             | 0            | 0             | 0      | 0              | O             | 0 <sup>°</sup> | 0                 | o o            | 12              | 20              |
| 15<br>(1)  | <u>HUN fő</u> éj                                                          | GFRfő                                 |                            | éj <u>POL</u>           | fő P     | <u>OLéj</u>   | <u>SLVfő</u> | <u>SLV éj</u> | ROM fő | <u>ROM é</u> j | <u>UKR éj</u> | UKRéj          | Egyéb fő          | <u>Egvébéj</u> | <u>Össes fő</u> | Össes éj        |
| Mind össze | <u>sen:</u> 20 37                                                         | 2                                     | 3                          | 42                      | 3        | 16            | 0            | 0             | 0      | ) 0            | 0             | 0              | . (               | 0 0            | 46              | 95              |

31. Ábra - Nyomtatási kép - TBL\_02a

## Grafikon beállítás - Adó befizetések havonként

| Érték:     | Befizetett adó |
|------------|----------------|
| Kategória: | Hónapok        |

#### Grafikon beállítás - Kiemelt országonként a vendégek és az éjszakák száma

Érték: Vendégek és éjszakák száma egymás mellett Kategória: Országok

# 3.2.3 TBL\_3 – Utcák szerinti összesítés

A táblázat utcánként összesíti a befizetett adók mértékét, valamint a vendégek, éjszakák számát.

A táblázat nyomtatása két részre bomlik, külön nyomtatható az adó befizetési rész, valamint a nemzetiségenkénti vendégforgalom.

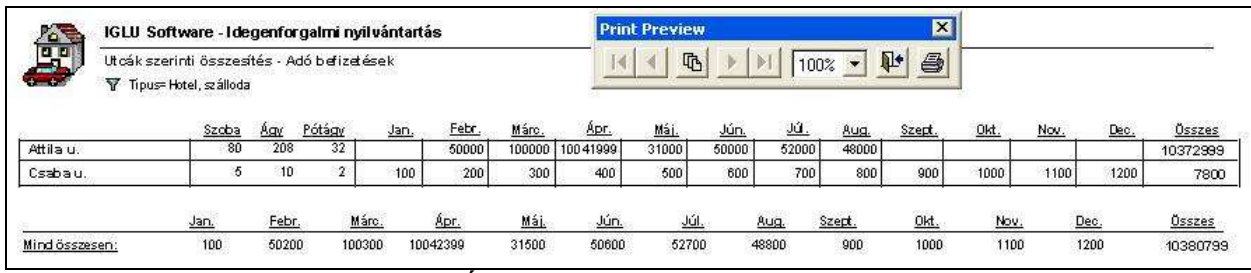

32. Ábra - Nyomtatási kép - TBL 03

| 100         | IGLU Software - Ic                                                                      | legenfo | rgaln      | ni nyila | vántartá:     | s      |      |       | Print Pro     | eview  |               |              |       | ×                  |          |                 |                 |
|-------------|-----------------------------------------------------------------------------------------|---------|------------|----------|---------------|--------|------|-------|---------------|--------|---------------|--------------|-------|--------------------|----------|-----------------|-----------------|
|             | Szálláshelyek forgalmi adatai - Vendégforgalom utcák szerint<br>¶ Típus≓Hotel, szálloda |         |            |          |               |        | _    |       |               |        |               |              |       |                    |          |                 |                 |
|             |                                                                                         | HUI     | <u>vfő</u> | éj       | <u>GFR fő</u> | éj     | POLf | ž éj  | <u>SLV fő</u> | éj     | <u>ROM fő</u> | <u>éj UK</u> | Rfő   | éj <u>Egyéb</u> fő | 5 éj     | <u>Össes fő</u> | <u>Össes éj</u> |
| Attila u.   |                                                                                         |         | 20         | 37       | 11            | 22     | [    | 3 16  |               |        |               |              |       |                    |          | 34              | 75              |
| Csabau.     |                                                                                         | le le   | 3          |          | 12            | 20     |      |       | s s           | . ş    |               |              | -     | ian.               | ci.      | 12              | 20              |
| 8           | HUNfő                                                                                   | éj G    | FRfő       |          | éj POL        | . fő F | OLéj | SLVfő | SLV éj        | ROM fő | ROMé          | i UKRéj      | UKRéj | Egyéb fő           | Egvéb éj | Össes fő        | Össes éj        |
| Mindösszese | <u>en:</u> 20                                                                           | 37      | 23         |          | 42            | 3      | 16   | 0     | 0             | ĉ l    | 2             | 0 (          | ) 0   | 0                  | 0        | 46              | 95              |

33. Ábra - Nyomtatási kép - TBL\_03a

#### Grafikon beállítás - Adó befizetések havonként

| Érték:     | Befizetett adó |
|------------|----------------|
| Kategória: | Hónapok        |

#### Grafikon beállítás - Kiemelt országonként a vendégek és az éjszakák száma

Érték: Vendégek és éjszakák száma egymás mellett Kategória: Országok

# 3.2.4 TBL\_4 – Összehasonlító táblázat a vendégforgalomról

A nemzetiségenkénti táblázat soronkénti megbontásban mutatja a vendégek és az éjszakák számát havonként, valamint időszakok összesítését is tartalmazza. A külföldi vendégek esetében néhány kiemelt nemzetre további megbontás van kialakítva.

A táblázat összehasonlításként tartalmazza az előző év adatsorait is.

A táblázat elkészíthető egy adott szálláshelyre, egy üzemeltetőre vonatkoztatva, szálláshely típusra, besorolásra, vagy akár utcára szűkítve.

A kiemelt nemzetiségek a program paraméterei között találhatóak azok bővíthetőek, illetve változtathatóak (a kiemelt, külön összesített nemzetek száma maximum 6 lehet,) <u>Lásd: 5.1 - Program paraméterek - 38. oldal</u>

| IGLU So                        | ftware - I               | degenfor | galmi nj | vilvánta | tás    |      |      | Print Pre | view |      |       |        | ×    |         |       |      |        |
|--------------------------------|--------------------------|----------|----------|----------|--------|------|------|-----------|------|------|-------|--------|------|---------|-------|------|--------|
| Szálláshe                      | Száláshelyek összesítése |          |          |          |        |      |      |           |      |      |       |        |      |         |       |      |        |
| Év:                            |                          | Jan.     | Febr.    | Márc.    | Ápr.   | Máj. | Jún. | 01-06     | Júl. | Aug. | 01-08 | Szept. | Okt. | 01 - 10 | No v. | Dec. | Összes |
| 2006 Magyar                    | Fő                       | 8        |          |          |        |      |      | 8         |      | 10   | 18    |        |      | 18      |       |      | 18     |
| 2007 Magyar                    | Fő                       | 10       |          |          |        |      |      | 10        |      | 7    | 17    | 13     |      | 30      |       |      | 30     |
| 2006 Magyar                    | Éj                       | 18       |          |          |        |      |      | 18        |      | 20   | 38    |        |      | 38      |       |      | 38     |
| 2007 Magyar                    | Éj                       | 6        |          |          |        |      |      | 6         |      | 28   | 34    | 28     |      | 62      | 8     |      | 62     |
| 2006 Külföldi                  | Fő                       |          |          |          |        |      |      | 0         |      | e 8  | 0     | a      |      | 0       |       |      | C      |
| 2007 Külföldi                  | Fő                       |          |          |          | 6 S    |      | 10   | 10        | ,    | 37   | 47    | r i9   |      | 47      |       |      | 47     |
| 2006 Külföldi<br>2007 Külföldi | Éj                       |          |          |          |        |      | 10   | 0         |      | 2 0  | 0     | z 19   |      | 0       |       |      | C      |
|                                | Éj                       |          |          |          |        |      | 20   | 20        |      | 73   | 93    |        |      | 93      |       |      | 93     |
| 2006 összesen :                | Fő                       | 8        | 23       |          | e :    |      | 12   | 8         | 2    | 10   | 18    | s 35   |      | 18      | 3     |      | 18     |
| 2007 összesen :                | Fő                       | 10       | 20       |          | a 2    |      | 10   | 20        | 2    | 44   | 64    | 13     |      | 77      | 3     |      | 77     |
| 2006 összesen :                | Éj                       | 18       |          |          |        | - 2  | 1    | 18        |      | 20   | 38    | 8      |      | 38      | 8.    |      | 38     |
| 2007 összesen :                | Éj                       | 6        | 1        |          | 8      |      | 20   | 26        |      | 101  | 127   | 28     |      | 155     | 8     |      | 155    |
| 2006 GFR                       | Fő                       |          | i i      |          | 1      |      | 2    | 0         |      |      | 0     |        |      | 0       |       |      | C      |
| 2007 GFR                       | Fő                       | i i      | i i      |          | (i)    | Ĩ    | 1    | 0         | ¢ .  | 34   | 34    |        |      | 34      | 1     |      | 34     |
| 2006 GFR                       | Éj                       | i li     | i i      |          | 1<br>1 | Ĩ    | l.   | 0         |      | í. ľ | 0     | i î    |      | 0       |       |      | 0      |
| 2007 GFR                       | Éj                       | i i      | 1 1      |          | 1      |      |      | 0         |      | 57   | 57    |        |      | 57      |       |      | 57     |
| 2006 POL                       | Fő                       | (        | l l      |          | 1      |      |      | 0         |      | í (  | 0     | 1      |      | 0       | 1     |      | 1 80   |
| 2007 POL                       | Fő                       | 1 1      | 1 1      |          | Ú (    | 1 1  | 1    | 0         |      | 3    | 3     | 1 11   |      | 3       | 0     |      | 3      |
| 2006 POL                       | Éj                       | 0        |          |          | 1      | 1    | Ĵ.   | 0         |      | . I. | 0     | 1      |      | 0       |       |      | 0      |
| 2007 POL                       | Éj                       | 1        | 1        |          | 1      | Ĩ    | j.   | 0         |      | 16   | 16    | í      |      | 16      | 11    |      | 16     |

34. Ábra - Nyomtatási kép - TBL\_04

A táblázat nyomtatása kérhető úgy is, hogy az csak az összesítő oszlopokat tartalmazza.

| 1GLU Sof        | ftware - | Idegenforgal | lmi nyilván | tartás | Print  | Preview  |                |        | >      |
|-----------------|----------|--------------|-------------|--------|--------|----------|----------------|--------|--------|
| Szálláshe       | lyek öss | zesítése     |             |        |        | <u> </u> | ▶   ▶          | 100% 💌 | ₽ 8    |
| Śv:             |          | 01-06        | %           | 01-08  | %      | 01 - 10  | %              | Összes | %      |
| 2006 Magyar     | Fő       | 8            | Ĩ           | 18     | 1      | 18       |                | 18     |        |
| 2007 Magyar     | Fő       | 10           | 125.00      | 17     | 94,44  | 30       | 166.67         | 30     | 166.67 |
| 2006 Magyar     | Éj       | 18           | 1           | 38     |        | 38       | 242300 × 24242 | 38     |        |
| 2007 Magyar     | Éj       | 6            | 33.33       | 34     | 89.47  | 62       | 163.16         | 62     | 163.16 |
| 2006 Külföldi   | Fő       | 0            |             | 0      |        | 0        |                | 0      |        |
| 2007 Külföldi   | Fő       | 10           | 100.00      | 47     | 100.00 | 47       | 100.00         | 47     | 100.00 |
| 2006 Külföldi   | Éj       | 0            |             | 0      |        | 0        |                | 0      |        |
| 2007 Külföldi   | Éj       | 20           | 100.00      | 93     | 100.00 | 93       | 100.00         | 93     | 100.00 |
| 2006 összesen : | Fő       | 8            | 23          | 18     | 6      | 18       |                | 18     |        |
| 2007 összesen : | Fő       | 20           | 250.00      | 64     | 355.56 | 77       | 427.78         | 77     | 427.78 |
| 2006 összesen : | Éj       | 18           | 9           | 38     | 2      | 38       |                | 38     |        |
| 2007 összesen : | Éj       | 26           | 144.44      | 127    | 334.21 | 155      | 407.89         | 155    | 407.89 |
| 2006 GFR        | Fő       | 0            | 8           | 0      | 8      | 0        |                | 0      |        |
| 2007 GFR        | Fő       | 0            | 100.00      | 34     | 100.00 | 34       | 100.00         | 34     | 100.00 |
| 2006 GFR        | Éj       | 0            | 10          | 0      | ż      | 0        |                | 0      |        |
| 2007 GFR        | Éj       | 0            | 100.00      | 57     | 100.00 | 57       | 100.00         | 57     | 100.00 |
| 2006 POL        | Fő       | 0            | 25          | 0      | 4      | 0        |                | 0      |        |
| 2007 POL        | Fő       | 0            | 100.00      | 3      | 100.00 | 3        | 100.00         | 3      | 100.00 |
| 2006 POL        | Éj       | 0            |             | 0      |        | 0        |                | 0      |        |
| 2007 POL        | Éj       | 0            | 100.00      | 16     | 100.00 | 16       | 100.00         | 16     | 100.00 |

35. Ábra - Nyomtatási kép - TBL\_04a

### Grafikon beállítás - Kiemelt országonkénti vendégek száma az előző évivel együtt

Érték: Vendégek száma (aktuális év és előző év egymás mellett) Kategória: Kiemelt országok

### Grafikon beállítás - Kiemelt országonkénti vendégéjszakák száma az előző évivel együtt

| Érték:     | Éjszakák száma (aktuális év és előző év egymás mellett) |
|------------|---------------------------------------------------------|
| Kategória: | Kiemelt országok                                        |

#### Grafikon beállítás - Havonként a vendégek és éjszakák száma

Érték: Éjszakák, vagy vendégek száma Kategória: Hónapok

## 3.2.5 TBL\_5 – Éves statisztikai kimutatás a vendégforgalomról

A táblázat szálláshely típusonként tartalmazza a vendégek számát, az éjszakák számát, valamint az átlag tartózkodási napot. A táblázatban soronként szerepelnek a belföldi és a külföldi vendégek száma (az előző évi is), a külföldiek esetében a kiemelt nemzetek külön összesítésre kerülnek.

A táblázat könnyebb áttekinthetősége érdekében a táblázat tartalma szűkíthető:

- Minden sor látható
- Aktuális év (csak az az év látható, amelyikre a lekérdezés szűkítését beállítottuk)
- Átlag napok : csak az átlagot tartalmazó sorok látszódnak
- Százalékok : csak a százalékot tartalmazó sorok látszódnak

| Év Megnevezés          |    | Magán | Hotel | lfjúsági | Panzió | ÜdülőházC | ampir Ö | sszesen | Í. |
|------------------------|----|-------|-------|----------|--------|-----------|---------|---------|----|
| 006 Magyar             | Fő | 0.0   | 10.0  | 0.0      | 8.0    | 0.0       | 0.0     | 18.0    |    |
| 007 Magyar             | Fő | 20.0  | 10.0  | 0.0      | 0.0    | 0.0       | 0.0     | 30.0    |    |
| ő % Magyar             | %  | 0.0   | 0.0   | 0.0      | 0.0    | 0.0       | 0.0     | 166.7   |    |
| 006 Magyar             | Éj | 0.0   | 20.0  | 0.0      | 18.0   | 0.0       | 0.0     | 38.0    | -  |
| 007 Magyar             | Ėį | 45.0  | 17.0  | 0.0      | 0.0    | 0.0       | 0.0     | 62.0    |    |
| j% Magyar              | %  | 0.0   | 85.0  | 0.0      | 0.0    | 0.0       | 0.0     | 163.2   |    |
| 006 Magyar áti.tart.   | А  | 0.0   | 2.0   | 0.0      | 2.3    | 3 0.0     | 0.0     | 2.1     |    |
| 007 Magyar átl.tart.   | А  | 2.3   | 1.7   | 0.0      | 0.0    | 0.0       | 0.0     | 2.1     |    |
| TL%Magyar              | %  | 0.0   | 85.0  | 0.0      | 0.0    | 0.0       | 0.0     | 0.0     |    |
| 006 Külföldi           | Fő | 0.0   | 0.0   | 0.0      | 0.0    | 0.0       | 0.0     | 0.0     |    |
| 007 Külföldi           | Fő | 0.0   | 26.0  | 0.0      | 21.0   | 0.0       | 0.0     | 47.0    |    |
| ő % Külföldi           | %  | 0.0   | 0.0   | 0.0      | 0.0    | 0.0       | 0.0     | 0.0     |    |
| 006 Külföldi           | Ėį | 0.0   | 0.0   | 0.0      | 0.0    | 0.0       | 0.0     | 0.0     |    |
| 007 Külföldi           | Ėj | 0.0   | 58.0  | 0.0      | 35.0   | 0.0       | 0.0     | 93.0    |    |
| j % Külföldi           | %  | 0.0   | 0.0   | 0.0      | 0.0    | 0.0       | 0.0     | 0.0     |    |
| 006 Külföldi átl.tart. | А  | 0.0   | 0.0   | 0.0      | 0.0    | 0.0       | 0.0     | 0.0     |    |
| 007 Külföldi átl.tart. | A  | 0.0   | 2.2   | 0.0      | 1.7    | 0.0       | 0.0     | 2.0     |    |
| TL%Külföldi            | %  | , 0.0 | 0.0   | 0.0      | 0.0    | 0.0       | 0.0     | 0.0     |    |
|                        |    |       | 2008  |          |        |           |         |         |    |

36. Ábra - TBL\_05 - Táblázat

A táblázat nyomtatható úgy, hogy csak az aktuális év sorait tartalmazza, vagy úgy, hogy az előző évhez viszonyított százalékos értékek látszanak.

| 4 | Aktuális év táblázata             | Á |
|---|-----------------------------------|---|
|   | Vendégforgalom az előző év %-ában | = |
|   | Vissza, mégsem                    |   |

| IGLU Sof            | tware  | -Idegenfor     | galmi nyilv | antartás                                                                                                    | Print Pr        | eview          |                 | >                |  |  |  |
|---------------------|--------|----------------|-------------|----------------------------------------------------------------------------------------------------|-----------------|----------------|-----------------|------------------|--|--|--|
| Kimutatás           | az éve | es ven dégfor  | galomról    |                                                                                                    |                 |                |                 |                  |  |  |  |
|                     |        | <u>Camping</u> | Hotel,      | <u>lfjúsági</u>                                                                                                    | <u>Magánszá</u> | <u>Panzió,</u> | <u>Odülőház</u> | <u>Összesen:</u> |  |  |  |
| Magyar              | Fő     | 20             | 10          | e.                                                                                                    |                 |                | . 6             | 30               |  |  |  |
|                     | Éj     | 45             | 17          |                                                                                                    |                 |                |                 | 62               |  |  |  |
| Magyar átl.tart.    | A      | 2              | 1           | 44<br>1                                                                                                    | 1               |                | 18              | 2                |  |  |  |
| Külföldi            | Fő     |                | 26          | 2                                                                                                    | 21              |                |                 | 47               |  |  |  |
|                     | Éj     |                | 58          | a de la compañía de la compañía de la | 35              |                | 12              | 93               |  |  |  |
| Külföldi átl tart.  | A      |                | 2           |                                                                                                    | 1               |                |                 | 2                |  |  |  |
| Összesen            | Fő     | 20             | 36          | í.                                                                                                    | 21              |                |                 | 77               |  |  |  |
|                     | Éj     | 45             | 75          |                                                                                                    | 35              |                |                 | 155              |  |  |  |
| Összesen átl.tart.  | A      | 2              | 2           |                                                                                                    | 1               |                | 12              | 2                |  |  |  |
| Összesen adómentes  | Éj     |                | 34          |                                                                                                    | 5               |                |                 | 39               |  |  |  |
| Ősszesen adóköteles | Éj     |                | 51          | 27<br>                                                                                                    | 2               |                |                 | 53               |  |  |  |
| GFR                 | Fő     |                | 23          | de la                                                                                                    | 11              |                |                 | 34               |  |  |  |
|                     | Éi     |                | 42          |                                                                                                    | 15              |                |                 | 57               |  |  |  |

37. Abra - Nyomtatási kép - TBL\_05

A mások nyomtatott táblázat szálláshely típusonként az ez előző év adataihoz képest százalékos értékben mutatja a vendégek, éjszakák számának növekedését, illetve csökkenését. Soronként megbontásra kerülnek a belföldi, a külföldi, illetve külföldiek esetében a kiemelt nemzetek.

| igi             | LU Software -   | Idegenfor      | galmi nyilv   | ántartás        | Prin     | t Preview      |                 |                  |
|-----------------|-----------------|----------------|---------------|-----------------|----------|----------------|-----------------|------------------|
| Kin             | nutatás az éves | vendégfor      | galomról az   | előző év%       | ⊧ában I∢ | <b>▲</b> ®     | 00% 💌 📭 🤅       |                  |
|                 |                 | <u>Camping</u> | <u>Hotel,</u> | <u>lfjúsági</u> | Magárszá | <u>Panzió,</u> | <u>Üdülőház</u> | <u>Összesen:</u> |
| Magyar          | Fő 🕉            |                |               |                 |          |                |                 | 166.7            |
|                 | Éj %            |                | 85.0          |                 | 5        |                | 1               | 163.2            |
|                 | Atl %           |                | 85.D          |                 |          |                | 1 1             | 0.0              |
| Külföldi        | Fő %            |                |               |                 |          |                |                 | 0.0              |
|                 | Éj %            |                | 1             |                 | 2 C 3    |                | 12 25           | 0.0              |
|                 | Atl%            |                |               |                 |          |                |                 | 0.0              |
| Összesen        | Fő %            |                | 360.0         |                 | 262.5    |                |                 | 427.8            |
|                 | Éj %            |                | 375 D         |                 | 194.4    |                |                 | 407.9            |
|                 | ATL%            |                | 105.0         |                 | 73.9     |                | 1               | 95.2             |
| Adómentes átl   | ag ÁTL%         |                | 425.0         |                 | 50.0     | 1              |                 | 216.7            |
| Adóköteles átla | ag ÁTL%         |                | 425.0         |                 | 20.0     |                |                 | 240.9            |
| GFR             | Fő %            |                | 3             |                 | 3        |                |                 | 0.0              |
|                 | Á: w            |                | 1 . · · · ·   |                 | 1        | -              | - C - S         | 00               |

38. Ábra - Nyomtatási kép - TBL\_05a

### Grafikonok szálláshely típusonként

Grafikon beállítás - Szálláshely típusonként a vendégek száma az előző évihez viszonyítva

Érték: Vendégek száma (aktuális év és előző év egymás mellett) Kategória: Szálláshely típusok

**Grafikon beállítás -** Szálláshely típusonként a vendégéjszakák száma az előző évihez viszonyítva

Érték: Vendégéjszakák száma (aktuális év és előző év egymás mellett) Kategória: Szálláshely típusok

Grafikon beállítás - Szálláshely típusonként az átlag vendégéjszakák száma az előző évihez viszonyítva

| Érték:     | Átlag vendég éjszakák száma (aktuális és előző év egymás mellett) |
|------------|-------------------------------------------------------------------|
| Kategória: | Szálláshely típusok                                               |

**Grafikon beállítás -** Szálláshely típusonként az adózott éjszakák száma az előző évihez viszonyítva

| Érték:     | Adózott éjszakák száma (aktuális és előző év egymás mellett) |
|------------|--------------------------------------------------------------|
| Kategória: | Szálláshely típusok                                          |

**Grafikon beállítás -** Szálláshely típusonként az adómentes éjszakák száma az előző évihez viszonyítva

Érték: Adómentes éjszakák száma (aktuális és előző év egymás mellett) Kategória: Szálláshely típusok

### Grafikonok kiemelt országonként

#### Grafikon beállítás - Kiemelt országonként a vendégek száma az előző évihez viszonyítva

Érték: Vendégek száma (aktuális és előző év egymás mellett) Kategória: Kiemelt országok

# Grafikon beállítás - Kiemelt országonként a vendégéjszakák száma az előző évihez viszonyítva

Érték: Éjszakák száma (aktuális és előző év egymás mellett) Kategória: Kiemelt országok

# Grafikon beállítás - Kiemelt országonként az átlag vendégéjszakák száma az előző évihez viszonyítva

Érték: Átlag vendég éjszakák száma (aktuális és előző év egymás mellett) Kategória: Kiemelt országok

# Grafikon beállítás - Kiemelt országonként az adózott éjszakák száma az előző évihez viszonyítva

Érték: Adózott éjszakák száma (aktuális és előző év egymás mellett) Kategória: Kiemelt országok

# Grafikon beállítás - Kiemelt országonként az adómentes éjszakák száma az előző évihez viszonyítva

Érték: Adómentes éjszakák száma (aktuális és előző év egymás mellett) Kategória: Kiemelt országok

## 3.2.6 TBL\_6 – Országonkénti vendégforgalom

|         | Országonkénti összes<br>V Aktív év=2007 | sítés            | Print Preview   | N 100% - 🏴 🧉   |
|---------|-----------------------------------------|------------------|-----------------|----------------|
| rszág   |                                         |                  | Vendégek száma: | Éjszakák száma |
| Magyard | rszág                                   |                  | 101             | 143            |
| Lengyel | ország                                  |                  | 23              | 40             |
| Románia | i.                                      |                  | 14              | 28             |
| Egyéb   |                                         |                  | 32              | 73             |
|         |                                         | <u>Összesen:</u> | 170             | 284            |

39. Ábra - Országonkénti vendégforgalom

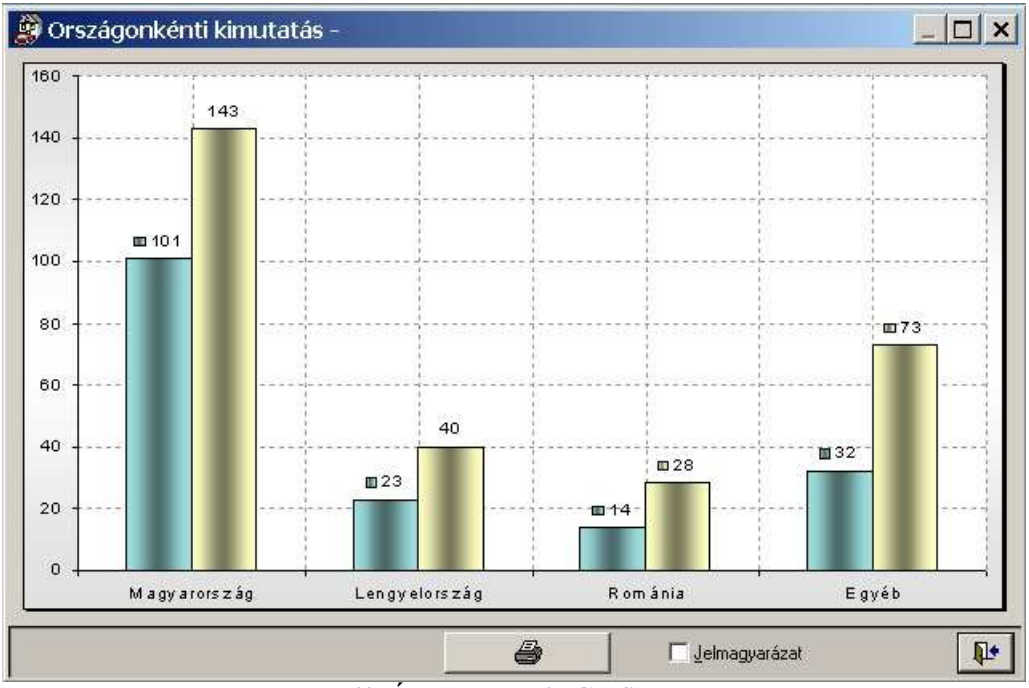

40. Ábra - TBL\_6 - Grafikon

## Grafikon beállítás - Országonkénti vendégek és éjszakák száma

Érték: Vendégek és éjszakák száma Kategória: Országok

## 4 Alapadatok

Az alapadatok az adatkezelés közben használt kódolt értékeket tartalmazzák (lenyíló listák tartalmai).

- 1, Szálláshely típusok
- 2, Szálláshely besorolások
- 3, Országok
- 4, Települések
- 5, Utcák

A kódok áttekintésére, kezelésére egységes képernyő szolgál. A képernyő felső részén egy listában láthatóak az értékek, alul pedig az adatkezelésre szolgáló nyomógombok vannak.

| 🖉 Utcák        |          |
|----------------|----------|
| Megnevezés     | Kód      |
| Ádám u.        | 0001     |
| Ady Endre u.   | 0002     |
| Akácfa u.      | 0003     |
| Álmos u.       | 0005     |
| Arany János u. | 0006     |
| Árpád u.       | 0007     |
| Árvácska u.    | 0008     |
| Attila u.      | 0009     |
| Balassa u      | 8811     |
| Bánomkert u.   | 0012     |
| Bányász u.     | 0013     |
| Baross u.      | 0015     |
| Bartók Béla u. | 0016     |
| Báthory u.     | 0017     |
| Beke u.        | 0018     |
| Doccamual u    |          |
| Megnevezés     | Kód      |
| Ádám u.        | 0001     |
|                | <b>P</b> |

41. Ábra - Alapadatok módosítása

A kódtábla nyomtatható, EXCEL táblázatba exportálható, új felvitel, a módosítás a korábban leírt megoldásokkal megegyező.

Szálláshely típus és besorolás esetében új sor nem rögzíthető, sor nem törölhető, csak a meglévők megnevezései módosíthatóak.

Az utcanevek listája egy településre értendő, a program jelenlegi változata az utcákat egy településhez tartozóként kezel.

Törölni csak olyan kódot lehet, amelyre az adatbázisban nincs hivatkozás (csak olyan ország törölhető, ahonnan még nem rögzítettünk vendéget a szálláshely forgalmi adatokhoz)

# 5 Technikai műveletek

## 5.1 Program paraméterek

A program paramétereinél beállíthatjuk az adattáblák elérési útját, a mentési mappákat, valamint néhány olyan paramétert, ami a program működésére befolyással van.

| Program paraméterek                                                                              |                                                                   |                                                                                                    |
|--------------------------------------------------------------------------------------------------|-------------------------------------------------------------------|----------------------------------------------------------------------------------------------------|
| Adattáblák helye: DATA)                                                                          |                                                                   |                                                                                                    |
| Biztonsági mentés 1.: C:\SZALLAS\S/<br>Biztonsági mentés 2.: C:\SZALLAS\S/                       | AVE1\<br>AVE2\                                                    |                                                                                                    |
| Feldolgozási év: 2007<br>Listák szűkítése ⊽<br>Alapértelmezett település:<br>4200 Hajdúszoboszló | Kimutatásoknál kiemelt országok <section-header></section-header> | Magyarország           Németország         Németország         Lengyelország         Szlovákia         Románia         Ukrajna |
|                                                                                                  |                                                                   | <b>₽</b> +                                                                                                    |

42. Ábra - Program paraméterek

A <u>feldolgozási év</u> a új vendégforgalom és az adó befizetés sorok rögzítésekor az alapértelmezett évet jelenti, valamint ezzel lehet befolyásolni, hogy a szállások képernyőjén a vendégforgalom és adóbefizetések sorai közül melyik év látszódjon (csak, ha a "Listák szűkítése" kapcsoló be van kapcsolva.)

A <u>kiemelt országok</u> az összesítő táblázatok tartalmát határozza meg. Összesen hat országot lehet kijelölni, ezek az országoknak a vendégforgalma külön összesítésre kerül.

Több kimutatásnál a kiemelt országokon kívül összesítésre kerülnek az egyéb országokból érkezett vendégek. Az teljes ország listában szerepel egy "egyéb" sor is, amit csak az adatok rögzítésénél kell használnunk, itt a paramétereknél azt nem kell beállítanunk. Az összesítéseknél képződő "egyéb" sor tartalmazza az itt beállítottakon kívül az összes más nemzetiséget.

## 5.2 Program felhasználók

Beállítható a programot használók listája is. Újabb felhasználó esetében kötelezően kitöltendő egy rövid azonosító (bejelentkezés), egy név, elérhetőségi adatok, valamint különböző tevékenységekhez beállítható jogosultságok.)

| 😂 Felhasználók                                                                          |                                                                                                 |                                                                                                    |
|-----------------------------------------------------------------------------------------|-------------------------------------------------------------------------------------------------|----------------------------------------------------------------------------------------------------|
| IGLU Supervisor Ü<br>V1 Felhasználó 1                                                   |                                                                                                 | IGLU : Jogosultságok<br>Módosítások<br>I✓ Paraméterek I✓ Felhasználók<br>I✓ Alapadatok<br>I✓ Szálláshely üzemeltetők<br>I✓ Szálláshelyek<br>I✓ Nyilvántartási számok<br>I✓ Vendégforgalom adatok |
| Sorszám: Azonosító:<br>0001 IGLU<br>977 Beosztás:<br>Jeiszó Cím:<br>Telefon:<br>E-Mail: | Név:<br>Supervisor<br>Üzemeltető<br>40028 Debrecen, Rózsahe<br>20 537-33-21<br>iglu@t-online.hu | <ul> <li>Jegyzőkönyvek</li> <li>Befizetések</li> <li>Összesítések készítése</li> <li>Tiltottt menük</li> </ul>                                                                                   |
| h e e e e e e e e e e e e e e e e e e e                                                 |                                                                                                 |                                                                                                    |

43. Ábra - Felhasználók adatai

A jogosultság beállítások tiltás esetén is lehetővé teszik, hogy az adatokat megnézze egy felhasználó, csak a módosítás lesz számára letiltva. A "Tiltott menük" kapcsoló bejelölésével már a menüpont is tiltott lesz, hiányzó jogosultságú felhasználónak még áttekintésre sem lesz lehetősége.

## 5.3 Adattáblák indexelése

Az adatállományok indexelése teljes egészében technikai jellegű művelet. Stabil üzemeltetési környezetben a program használata nem igényli adatállományok indexelését, az indexállományok a program használata közben automatikusan karbantartásra kerülnek. A műveletre esetlegesen üzemzavart követően lehet szükség.

A képernyő bal oldali listájából választhatjuk ki az indexelendő állományokat (a nyomógombok segítségével áttehetjük őket a jobb oldali listába)

Indexelés közben hálózatos alkalmazás estén csak egy felhasználó lehet a rendszerben! Ha indexelés közben más munkahelyen is használják a programot, az hibához vezet. Ilyen esetben meg kell várnunk a másik felhasználó kilépését, s újra kell kezdenünk az indexelési műveletet.

| Választható állományo                                                                                                    | k:                                                                                                    | Választott állomá                      | inyok: |
|----------------------------------------------------------------------------------------------------|----------------------------------------------------------------------------------------------------|----------------------------------------|--------|
| Jegyzőkönyvek<br>Nyilvántartási számok<br>Szálláshelyek<br>Vendégek<br>_Besorolások<br>_Felhasználók<br>_Jegyzőkönyv típusok<br>_Országok<br>_Országok<br>_Szálláshely típusok<br>_Utcák<br>Üzemeltetők | JKONYV<br>NYSZAM<br>SZALLAS<br>VENDEG<br>_BESOROL<br>_USERS<br>_JKV_TIP<br>_ORSZAG<br>_TIPUS<br>_UTCA<br>UZEM | >>>>>>>>>>>>>>>>>>>>>>>>>>>>>>>>>>>>>> | BEFIZ  |
| Frissítés                                                                                                    | <u> </u>                                                                                                    |                                        |        |

44. Ábra - Adattáblák indexelése

**Frissítés**: a beállítással a meglévő index táblákban lévő "kulcsok" kerülnek újragenerálásra, az **újraépítéssel** teljesen friss indextáblákat készíthetünk. Ez utóbbira akkor lehet szükség, ha az adattábla melletti azonos nevű CDX típusú fájl sérült, vagy hiányzik.

## 5.4 Biztonsági mentés

A biztonsági mentéseket a központi menüből választhatjuk. Mentéseket tetszőleges időközönként végezhetünk, a műveletnek a rendszer adatállományaira nincs hatása.

# A menüpont csak abban az esetben választható, ha előzőleg az adatbázis paramétereinek a beállításánál kitöltöttük a mentése helyek útvonalát!

#### Lásd: 5.1 - Program paraméterek - 38. oldal

Winchesteres mentés esetén két egymástól független helyre készülhet a mentés (két különböző helyen lévő mentési könyvtárba). A két mentési könyvtárba felváltva lehet elkészíteni a mentést, azaz mindig rendelkezésünkre áll az utolsó, és az azt megelőző mentés.

A jobb oldali képernyőrészen lévő választó kapcsolóval választhatjuk ki, hogy a mentés melyik mentési helyre történjen [ (.) ELSŐ mentési hely, () Második mentési . hely]. A mentések képernyőjén alapértelmezésben mindig az a könyvtár van kiválasztva, ahová a soron következő mentésnek készülnie kell.

| Befizetes sorszam               | BEFIZ ID.dbf |           |   | E                                     |
|---------------------------------|--------------|-----------|---|---------------------------------------|
| Befizetések                     | BEFIZ.dbf    | .cdx      |   |                                       |
| Jegyzőkönyvek                   | JKONYV.dbf   | .cdx      |   | 2002 10 05 talias, adv usp            |
| Jegyzőkönyvek sorszám           | JKONY_ID.dbf |           |   | 2005.10.06. teljes, cux van           |
| Nyilvántartási számok           | NYSZAM.dbf   | .cdx      |   |                                       |
| Nyilvántartási szárnok sorszárn | NYSZ_ID.dbf  |           |   |                                       |
| Szálláshely sorszám             | SZALL_ID.dbf |           |   |                                       |
| Szálláshelyek                   | SZALLAS.dbf  | .fpt .cdx |   | Mentés az I. mentési helvre           |
| Vendégek                        | VENDEG.dbf   | .cdx      |   | Utoljára: 2007.09.19: teljes, cdx van |
| Vendégek sorszám                | VEND_ID.dbf  |           |   |                                       |
| _Besorolások                    | _BESOROL.dbf | .cdx      |   |                                       |
| _Felhasználók                   | _USERS.dbf   | .cdx      |   |                                       |
| _Jegyzőkönyv típusok            | _JKV_TIP.dbf | .cdx      |   |                                       |
| _Országok                       | _ORSZAG.dbf  | .cdx      |   |                                       |
| _Szálláshely típusok            | _TIPUS.dbf   | .cdx      |   | Utoljára: 2007.09.19: teljes, cdx van |
| _Utcák                          | _UTCA.dbf    | .cdx      |   |                                       |
| Üzemettető sorszám              | UZEM_ID.dbf  |           |   |                                       |
| Üzemeltetők                     | UZEM.dbf     | .fpt .cdx |   |                                       |
|                                 |              |           |   | <u> </u>                              |
| -                               |              |           | × | Mentés kezdése                        |

45. Ábra - Adattáblák biztonsági mentése

Hálózatos környezetben használva célszerű a mentési könyvtárakat a helyi gép winchesterén kialakítani (az 'élesben' használt adatok a hálózaton, a biztonsági másolatok attól fizikailag elkülönített eszközön, a helyi gép winchesterén vannak.) Természetesen ebben az esetben ügyelni kell arra, hogy a mentéseket és az esetleges visszatöltéseket mindig ugyanazon a gépen indítsuk el.

A **biztonsági másolatok visszatöltése** párja a biztonsági mentések készítésének. Ez esetben a másolati helyről a korábban elmentett adatok kerülnek az 'éles' adatok helyére. Emiatt ez a művelet nagyobb gondosságot igényel, **csak elkerülhetetlen esetben célszerű használni** (pl. egy könnyelműen elindított visszatöltéssel régebbi adatokkal felülírhatjuk az aktuális adatainkat).

A jobb és bal oldali képernyőrész felső részén lévő választó kapcsolóval választhatjuk ki, hogy a visszatöltés melyik mentési helyről történjen [ (.) Töltés az ELSŐ mentési helyről, () Töltés a MÁSODIK ment. helyről]. A visszatöltések képernyőjén alapértelmezésben mindig az a könyvtár van kiválasztva, ahová a legutolsó mentés készült.

A rendszer a **mentéseket és a visszatöltések megtörténtét dokumentálja**, azaz nyilvántartja a mentések, visszatöltések dátumát, időpontját, a mentést végző felhasználó azonosítóját. A nyilvántartott adatok csak a legutolsó műveletre vonatkoznak, azaz valódi naplózás nem történik.

| Jefizetes sorszam             | BEFIZ_ID.dbf |           |   |                                                                                                    |
|-------------------------------|--------------|-----------|---|----------------------------------------------------------------------------------------------------|
| Befizetések                   | BEFIZ.dbf    | .cd:      |   |                                                                                                    |
| legyzőkönyvek                 | JKONYV.dbf   | .cd       | c |                                                                                                    |
| legyzőkönyvek sorszám         | JKONY_ID.dbf |           |   | 2003.10.06: teljes, cdx van                                                                                    |
| lyilvántartási számok         | NYSZAM.dbf   | .cd       | c |                                                                                                    |
| lyilvántartási számok sorszám | NYSZ_ID.dbf  |           |   |                                                                                                    |
| Szálláshely sorszám           | SZALL_ID.dbf |           |   |                                                                                                    |
| Szálláshelyek                 | SZALLAS.dbf  | .fpt .cd; | c | Visszatöltés az I. mentési helvről                                                                             |
| /endégek                      | VENDEG.dbf   | .cd       | c | Ut ment: 2007.09.19 telies cdx van                                                                             |
| /endégek sorszám              | VEND_ID.dbf  |           |   | OL MELL 2007 SOLTO LOJOO, OAX TAIT                                                                             |
| Besorolások                   | _BESOROL.dbf | .cd       | c |                                                                                                    |
| Felhasználók                  | _USERS.dbf   | .cd       | c |                                                                                                    |
| Jegyzőkönyv típusok           | _JKV_TIP.dbf | .cd       | c |                                                                                                    |
| Országok                      | _ORSZAG.dbf  | .cd       | e | Visszatöltés a II. mentési helyről                                                                             |
| Szálláshely típusok           | _TIPUS.dbf   | .cd       | e | Ut. ment: 2007.09.19: telies, cdx van                                                                          |
| _Utcák                        | _UTCA.dbf    | .cd       | c |                                                                                                    |
| Jzemeltető sorszám            | UZEM_ID.dbf  |           |   | the second second second second second second second second second second second second second second second s |
| Jzemettetők                   | UZEM.dbf     | .fpt .cd; | c |                                                                                                    |
|                               |              |           | - |                                                                                                    |
|                               |              |           |   | Visszatöltés kezdése                                                                                           |

46. Ábra - Biztonsági másolat visszatöltése

| FIGYEL | EM!                                                                                                    |
|--------|----------------------------------------------------------------------------------------------------|
| 8      | FIGVELEM!         A biztonsági másolat visszatöltése az aktuális állomány felülírását jelenti, egy korábbi másolattal, az AKTUÁLIS ADATOK ELVESZNEK !!!         A visszatöltést a 2. mentési helyről választotta (C:\SZALLAS\SAVE2\)         Állomány dátuma : 2007.09.19: teljes, cdx van         A művelet előtt másolja át a C:\SZALLAS\DATA\ mappa tartalmát egy új mappába.<br>(Az aktuális állomány mentéséhez NE a program mentési menüpontját használja!)         Átmásolta a C:\SZALLAS\DATA\ mappa tartalmát egy új mappába?         Folytatja? |

Mentés közben hálózatos alkalmazás estén csak egy felhasználó lehet a rendszerben! Ha mentés közben más munkahelyen is használják a programot, az hibához vezet. Ilyen esetben meg kell várnunk a másik felhasználó kilépését, s újra kell kezdenünk a mentési műveletet.

## 5.5 Hálózaton való üzemeltetés

A program számítógép hálózaton, **több munkahelyen is használható** (rendelő + adminisztráció). A legegyszerűbb megoldáshoz elég csak néhány lépést megtennünk:

- 1. A programot tartalmazó mappát meg kell osztanunk a kliens számítógép, illetve annak felhasználója számára. A megosztásnál mind az írási és olvasási jogokat biztosítanunk kell a rácsatlakozott felhasználó számára.
- 2. A kliens számítógépen hálózati meghajtóként be kell állítani a program mappát. (meghajtó betűjellel kell ellátni, "fel kell 'map'-elni")
- 3. A kliens számítógépen elhelyezhető a program indítási parancsikon.

Ez a három lépés csak a felhasználási elvet ismerteteti, de egy ilyen beállításnál tisztában kell lennünk az általunk használt hálózat beállításaival, ügyelnünk kell a felhasználók azonosításával, az elérési jogosultságok beállítására, érvényesítésére.

Hálózatos alkalmazásnál az azonos rekordok módosításának, új felvitel egyidejűségének ellenőrzése történik. Ugyanaz a rekord módosítása egyszerre csak egy számítógépen lehetséges, a másik munkahelyen a módosításhoz meg kell várni, amíg befejezik a módosítást.

| E     | llenőrzé | s X                                                     |
|-------|----------|---------------------------------------------------------|
| 100 N | <u>.</u> | A rekord nem módosítható, másik munkahelyen módosítják! |
|       |          | OK                                                      |